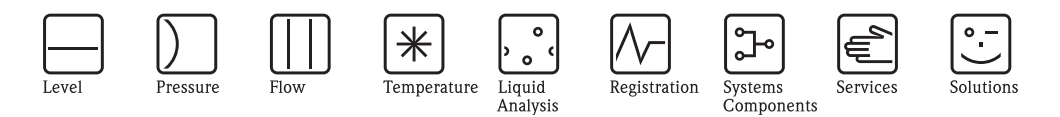

Operating Instructions – Description of Device Functions Cerabar S PMP71 with MID Part Certificate

Process pressure measurement

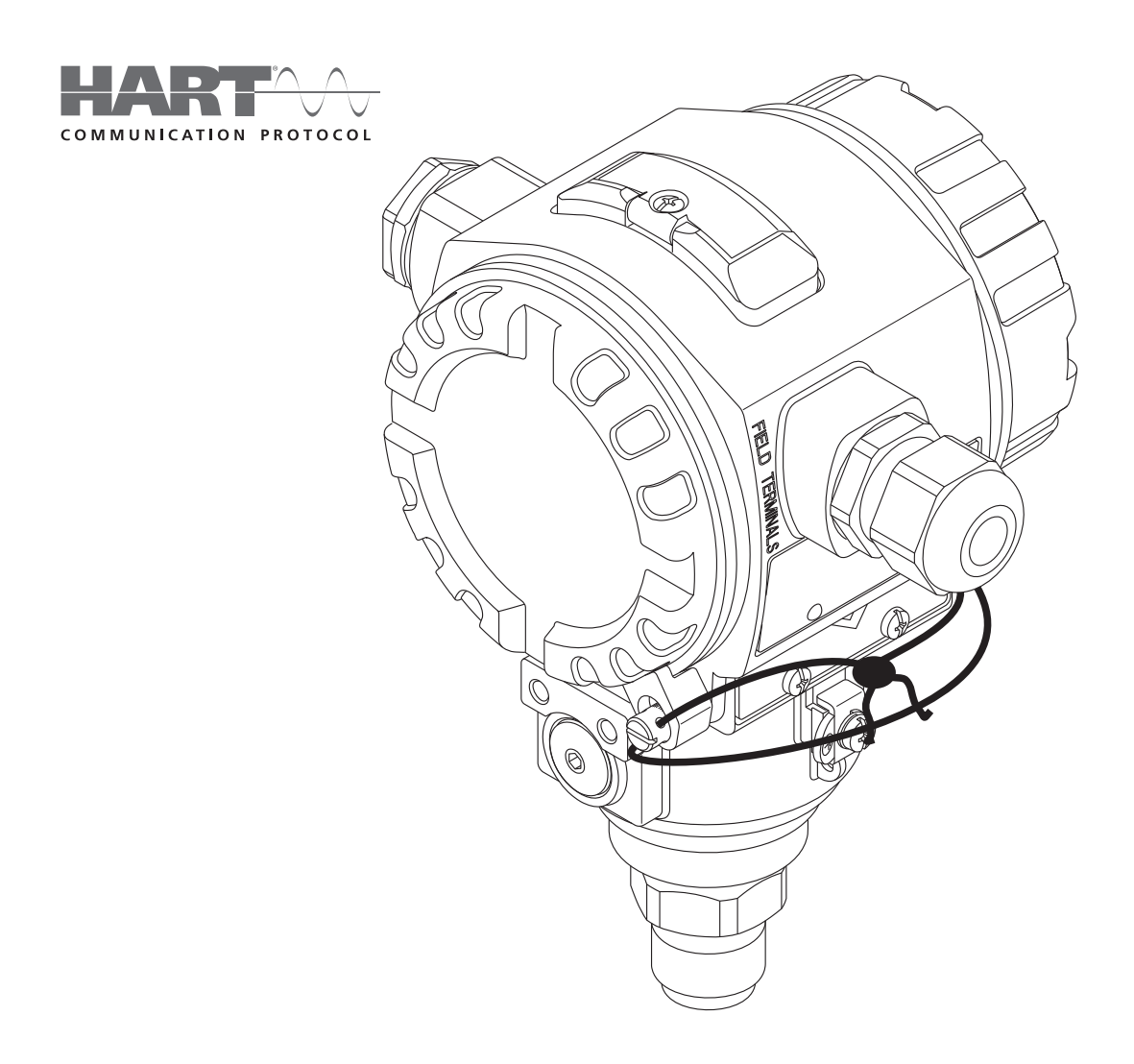

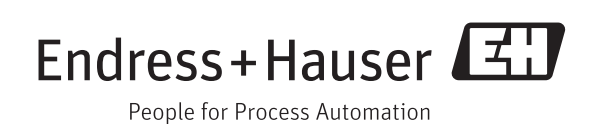

BA00413P/00/EN/03.14 71270370 Valid for software version: 02.10.54

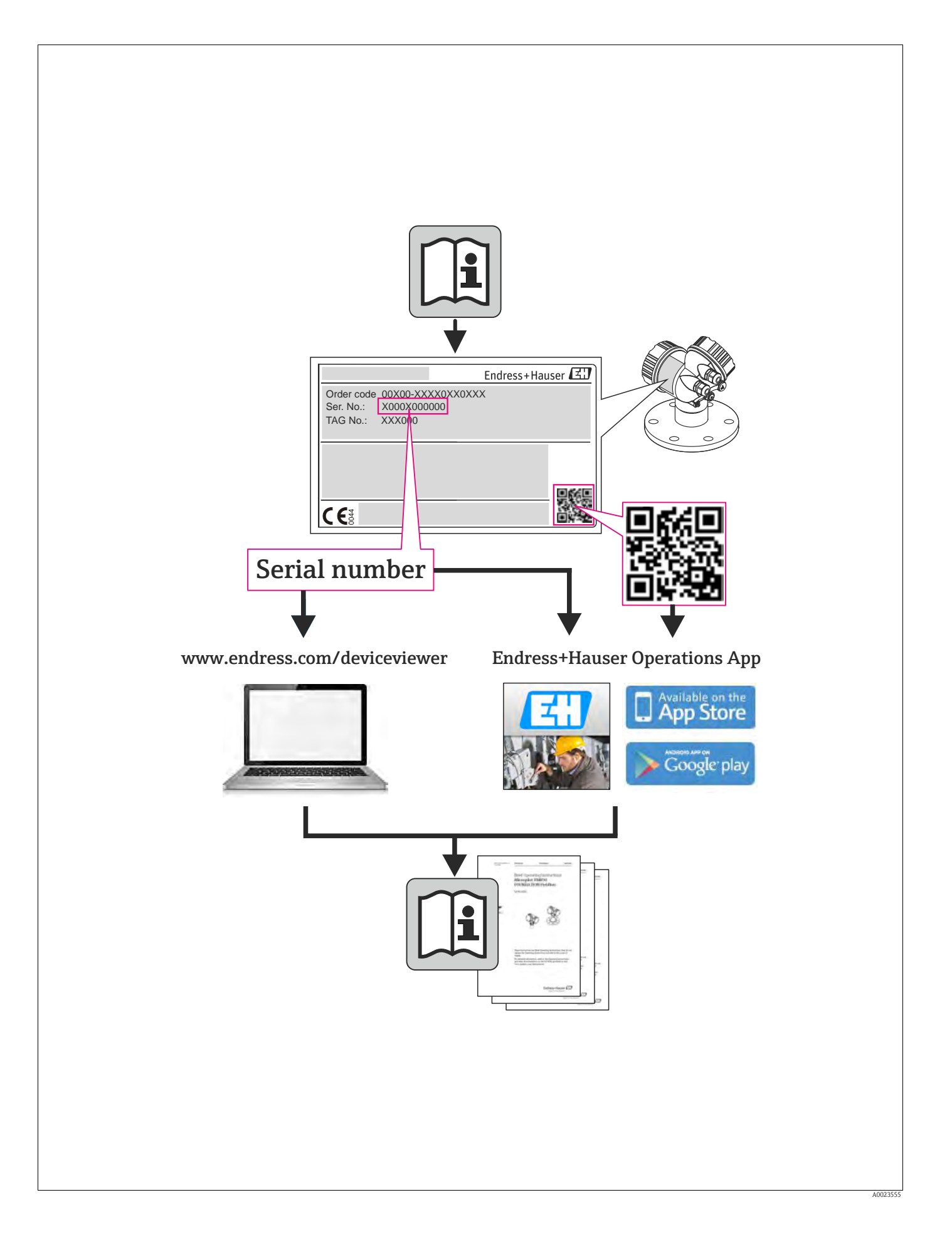

## Table of contents

| 1                 | Notes on use 4                                                                                                    |  |  |
|-------------------|----------------------------------------------------------------------------------------------------|--|--|
| 1.1<br>1.2<br>1.3 | Finding parameter description using ID numbers 4<br>Finding function group using graphic representation . 4<br>Finding parameter description using parameter names<br>(index) |  |  |
| 2                 | Finding parameter description using ID numbers                                                                                                    |  |  |
| 3                 | Graphic representation of function groups<br>7                                                                                                    |  |  |
| 4                 | Pressure measurement 8                                                                                                    |  |  |
| 4.1<br>4.2        | Calibration with reference pressure                                                                                                    |  |  |
| 5                 | Description of parameters 10                                                                                                    |  |  |
| 6                 | Troubleshooting                                                                                                    |  |  |
| 6.1<br>6.2<br>6.3 | Messages38Response of outputs to errors45Confirming messages46                                                                                                    |  |  |
| 7                 | Appendix 47                                                                                                    |  |  |
| 7.1               | Operating menu for onsite display and digital communication                                                                                                    |  |  |
| Inde              | Index                                                                                                    |  |  |

## 1 Notes on use

Section 5 describes all the parameters in the order of how they appear in the menu. Section 4 describe typical configuration examples.

Section 1.1 to Section 1.3 describe ways of finding a certain parameter description more easily.

## 1.1 Finding parameter description using ID numbers

Each parameter is shown on the onsite display with a unique identification number (ID). All the parameters are listed in numerical order in Section 2. The page reference/link takes you to the parameter in question.

In the operating program, additional parameters and, to an extent, other parameters are displayed. These parameters are not shown in Section 2. You can find these parameters by means of the index.  $\rightarrow$ See also Section 1.3.

## 1.2 Finding function group using graphic representation

Section 3 provides an outline of all of the function groups in tables. The page reference/link takes you to the function group in question. In Section 5, all of the parameters in a function group are summarized in a table.

# 1.3 Finding parameter description using parameter names (index)

The index lists all the parameters in alphabetical order. The page reference/link takes you to the parameter in question.

# 2 Finding parameter description using ID numbers

| ID number | Parameter name                            | Description, see Page |
|-----------|-------------------------------------------|-----------------------|
| 014       | DOWNLOAD SELECT                           | 32                    |
| 015       | FULL PRESSURE                             | See 1)                |
| 016       | EMPTY PRESSURE                            | See 1)                |
| 017       | FULL CALIB.                               | See 1)                |
| 018       | EMPTY CALIB.                              | See 1)                |
| 021       | SET LRV                                   | See 1)                |
| 022       | SET URV                                   | See 1)                |
| 036       | PREAMBLE NUMBER                           | 24                    |
| 042       | CURR. TRIM 20mA                           | 36                    |
| 043       | OFFSET 4mA TRIM                           | 37                    |
| 044       | OFFSET 20mA TRIM                          | 37                    |
| 045       | CURR. TRIM 4mA                            | 36                    |
| 046       | ALARM STATUS                              | 33                    |
| 047       | ENTER RESET CODE                          | 31                    |
| 048       | INSERT PIN NO                             | 32                    |
| 055       | DESS ENC UNIT                             | 15                    |
| 075       | CUSTOMER LINIT P                          | 15                    |
| 079       | LANGUAGE                                  | 10                    |
| 245       | SET LRV – "Pressure" measuring mode       | 12 or 15              |
| 246       | SET URV – "Pressure" measuring mode       | 12 or 15              |
| 247       | DAMPING TIME                              | 12, 16                |
| 250       | SENSOR SER. No.                           | 28                    |
| 254       | OUTPUT CURRENT                            | 20                    |
| 264       | SOFTWARE VERSION                          | 25                    |
| 266       | HARDWARE REV.                             | 25                    |
| 270       | SIM. CURRENT                              | 33                    |
| 271       | HART MESSAGE                              | 24                    |
| 272       | ADDITIONAL INFO.                          | 25                    |
| 301       | PRESSURE – "Pressure" measuring mode      | 30                    |
| 305       | LONG TAG NUMBER                           | 25                    |
| 309       | GET LINV                                  | 10                    |
| 317       | CUST LINIT FACT P                         | 10                    |
| 318       | TEMP ENG UNIT – "Pressure" measuring mode | 17                    |
| 319       | CALIB. OFFSET                             | 13                    |
| 332       | Pmin ALARM WINDOW                         | 35                    |
| 333       | Pmax ALARM WINDOW                         | 35                    |
| 334       | Tmin ALARM WINDOW                         | 35                    |
| 335       | Tmax ALARM WINDOW                         | 35                    |
| 336       | ALARM DELAY                               | 35                    |
| 339       | DISPLAY CONTRAST                          | 19                    |
| 342       | SET MAX. ALARM                            | 22                    |
| 343       | SET MIN. CURRENT                          | 22                    |
| 345       | BUS ADDRESS                               | 23                    |
| 350       | DEVICE DESIGN.                            | 25                    |
| 352       | CONFIG RECORDER                           | 25                    |
| 354       | DEVICE SERIAL NO                          | 25                    |
| 359       |                                           | 25                    |
| 350       |                                           | 25                    |
| 360       | MAT PROC CONN +                           | 26                    |
| 362       | SEAL TYPE                                 | 27                    |
| 363       | DIP STATUS                                | 26                    |
| 365       | MAT.                                      | 28                    |
| 366       | FILLING FLUID                             | 28                    |
| 367       | SENSOR TEMP.                              | 30                    |
| 368       | Tmin SENSOR                               | 28                    |
| 369       | Tmax SENSOR                               | 28                    |
| 378       | MEAS. VAL. TREND                          | 30                    |
| 386       | ELECTR. SERIAL NO.                        | 25                    |
| 388       | OUTPUT FAIL MODE                          | 21                    |

| ID number | Parameter name                              | Description, see Page |
|-----------|---------------------------------------------|-----------------------|
| 389       | MEASURING MODE                              | 11, 14                |
| 401       | ACK. ALARM MODE                             | 34                    |
| 409       | OPERATING HOURS                             | 31                    |
| 413       | SIMULATION MODE                             | 33                    |
| 414       | SIM. PRESSURE                               | 33                    |
| 419       | MENU DESCRIPTOR                             | 18                    |
| 423       | ALTERNATE DATA                              | 19                    |
| 432       | MANUFACTOR ID                               | 24                    |
| 434       | CORRECTED PRESS "Pressure" measuring mode   | 30                    |
| 476       | SIM. ERROR NO.                              | 33                    |
| 480       | ALARM DISPL. TIME                           | 35                    |
| 481       | HART DATE                                   | 24                    |
| 482       | PROC. CONN. TYPE                            | 26                    |
| 484       | PRESS. SENS LOLIM                           | 28                    |
| 485       | PRESS. SENS HILIM                           | 28                    |
| 487       | SENS H/WARE REV                             | 28                    |
| 500       | ACK. ALARM                                  | 34                    |
| 563       | POS. INPUT VALUE                            | 11 or 13              |
| 564       | LAST DIAG. CODE                             | 34                    |
| 570       | Pmax PROC. CONN.                            | 26                    |
| 581       | SENSOR MEAS.TYPE                            | 28                    |
| 584       | SENSOR PRESSURE – "Pressure" measuring mode | 30                    |
| 591       | MINIMUM SPAN                                | 28                    |
| 595       | SELECT ALARMTYPE                            | 34                    |
| 597       | ALT.CURR.OUTPUT                             | 21                    |
| 600       | SELECT ALARMTYPE                            | 34                    |
| 603       | RESET ALL ALARMS                            | 34                    |
| 679       | MEASURED VALUE - "Pressure"                 | 29                    |
| 688       | MAIN DATA FORMAT                            | 18                    |
| 694       | CURR. CHARACT "Pressure"                    | 21                    |
| 696       | CURR. CHARACT. – "Height"                   | 21                    |
| 699       | DEVICE REVISION                             | 23                    |
| 764       | CURR. CHARACT "Tank content"                | 21                    |
| 802       | DEVICE TYPE, Cerabar S                      | 23                    |
| 831       | HistoROM AVAIL.                             | 32                    |
| 832       | HistoROM CONTROL                            | 32                    |
| 836       | SAFETY LOCKSTATE                            | See 1)                |
| 838       | SAFETY PASSWORD                             | See 1)                |
| 840       | DIGITS SET                                  | 19                    |
| 841       | DIGITS SET                                  | See 1)                |
| 844       | ACK. ALARM MODE                             | See 1)                |
| 845       | MEASURING MODE                              | See 1)                |
| 847       | CALIB. OFFSET                               | See 1)                |
| 852       | SET LRV                                     | See 1)                |
| 853       | SET URV                                     | See 1)                |
| 855       | DAMPING TIME                                | See 1)                |
| 856       | CONF. PASSWORD                              | See 1)                |
| 875       | CURRENT OUTPUT                              | See 1)                |

1) For further information, see the Cerabar S Functional Safety Manual (SD00190P).

## 3 Graphic representation of function groups

| 1st Selection level  | 2nd Selection level (groups)  | Function groups                       | De            | scription,<br>e Page |
|----------------------|-------------------------------|---------------------------------------|---------------|----------------------|
| LANGUAGE             | LANGUAGE (079)                |                                       | $\rightarrow$ | 10                   |
| OPERATING MODE       | OPERATING MODE (389)          |                                       | $\rightarrow$ | 10                   |
| QUICK SETUP pressure |                               |                                       | $\rightarrow$ | 11                   |
| OPERATING MENU (555) | $\rightarrow$ SETTINGS (557)  | $\rightarrow$ POSITION ADJUSTMENT     | $\rightarrow$ | 12                   |
|                      |                               | $\rightarrow$ BASIC SETUP pressure    | $\rightarrow$ | 14                   |
|                      |                               | $\rightarrow$ EXTENDED SETUP pressure | $\rightarrow$ | 17                   |
|                      | $\rightarrow$ SAFETY CONFIRM. |                                       | $\rightarrow$ | See 1)               |
|                      | $\rightarrow$ DISPLAY (558)   |                                       | $\rightarrow$ | 18                   |
|                      | $\rightarrow$ OUTPUT (559)    |                                       | $\rightarrow$ | 20                   |
|                      | → TRANSMITTER INFO (560)      | $\rightarrow$ HART DATA               | $\rightarrow$ | 23                   |
|                      |                               | $\rightarrow$ TRANSMITTER DATA        | $\rightarrow$ | 25                   |
|                      |                               | $\rightarrow$ PROCESS CONNECTION      | $\rightarrow$ | 26                   |
|                      |                               | $\rightarrow$ SENSOR DATA             | $\rightarrow$ | 28                   |
|                      | → PROCESSINFO (561)           | $\rightarrow$ PROCESS VALUES pressure | $\rightarrow$ | 29                   |
|                      | $\rightarrow$ OPERATING       |                                       | $\rightarrow$ | 31                   |
|                      | → DIAGNOSTICS (562)           | $\rightarrow$ SIMULATION MODE         | $\rightarrow$ | 33                   |
|                      |                               | → MESSAGES                            | $\rightarrow$ | 33                   |
|                      |                               | $\rightarrow$ USER LIMITS             | $\rightarrow$ | 35                   |
|                      | → SERVICE (561)               | $\rightarrow$ SYSTEM 2                | $\rightarrow$ | 36                   |

1) For further information, see the Cerabar S Functional Safety Manual (SD00190P).

## 4 Pressure measurement

## 4.1 Calibration with reference pressure

### Example:

Note!

In this example, a device with a 10 bar (150 psi) sensor is configured for the 0 to +4 bar (60 psi) measuring range, i.e. 0 bar is assigned to the 4 mA value and 4 bar (60 psi) to the 20 mA value.

### **Prerequisite:**

• The pressure values 0 bar and 4 bar (60 psi) can be specified. The device is already installed, for example.

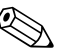

- See also Operating Instructions for Cerabar S (BA00412P), "Pressure measurement" section.
- For a description of the parameters mentioned, see
  - Page 10, Table 1: MEASURING MODE
  - Page 12, Table 3: POSITION ADJUSTMENT
  - Page 14, Table 4: BASIC SETUP.
- For a description of further relevant parameters, see
  - Page 17, Table 5: EXTENDED SETUP
    Page 29, Table 12: PROCESS VALUES.

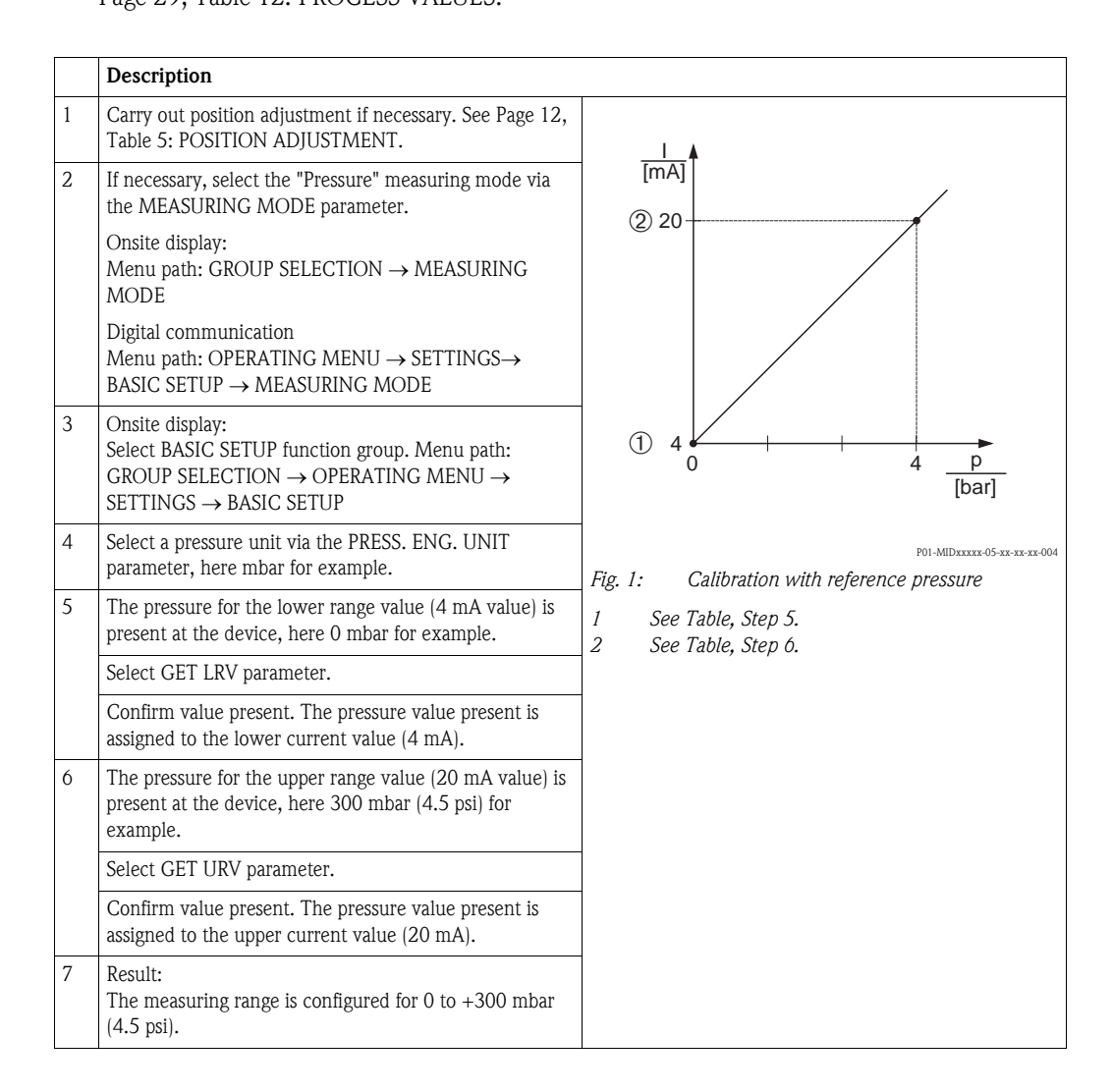

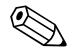

### Note!

 You can also specify a customer-specific unit. See parameter description for PRESS. ENG. UNIT (→ Page 15).

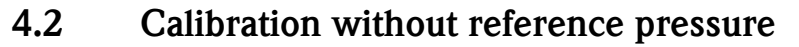

### Example:

In this example, a device with a 400 mbar (6 psi) sensor is configured for the 0 to +300 mbar (4.5 psi) measuring range, i.e. 0 mbar is assigned to the 4 mA value and 300 mbar (4.5 psi) to the 20 mA value.

### **Prerequisite:**

• This is a theoretical calibration, i.e. the pressure values for the lower range and upper range value are known.

## Note!

- See also Operating Instructions for Cerabar S (BA00412P), "Pressure measurement" section.
- Due to the orientation of the device, there may be a shift in the measured value, i.e. when the container is empty or partially filled, the MEASURED VALUE parameter does not display zero.
   → For information on how to perform position adjustment, see also Page 12, Table 3: Position adjustment.
- For a description of the parameters mentioned, see
  - Page 10, Table 1: MEASURING MODE
  - Page 12, Table 3: POSITION ADJUSTMENT
- Page 14, Table 4: BASIC SETUP.
- For a description of further relevant parameters, see
  - Page 17, Table 5: EXTENDED SETUP
  - Page 29, Table 12: PROCESS VALUES.

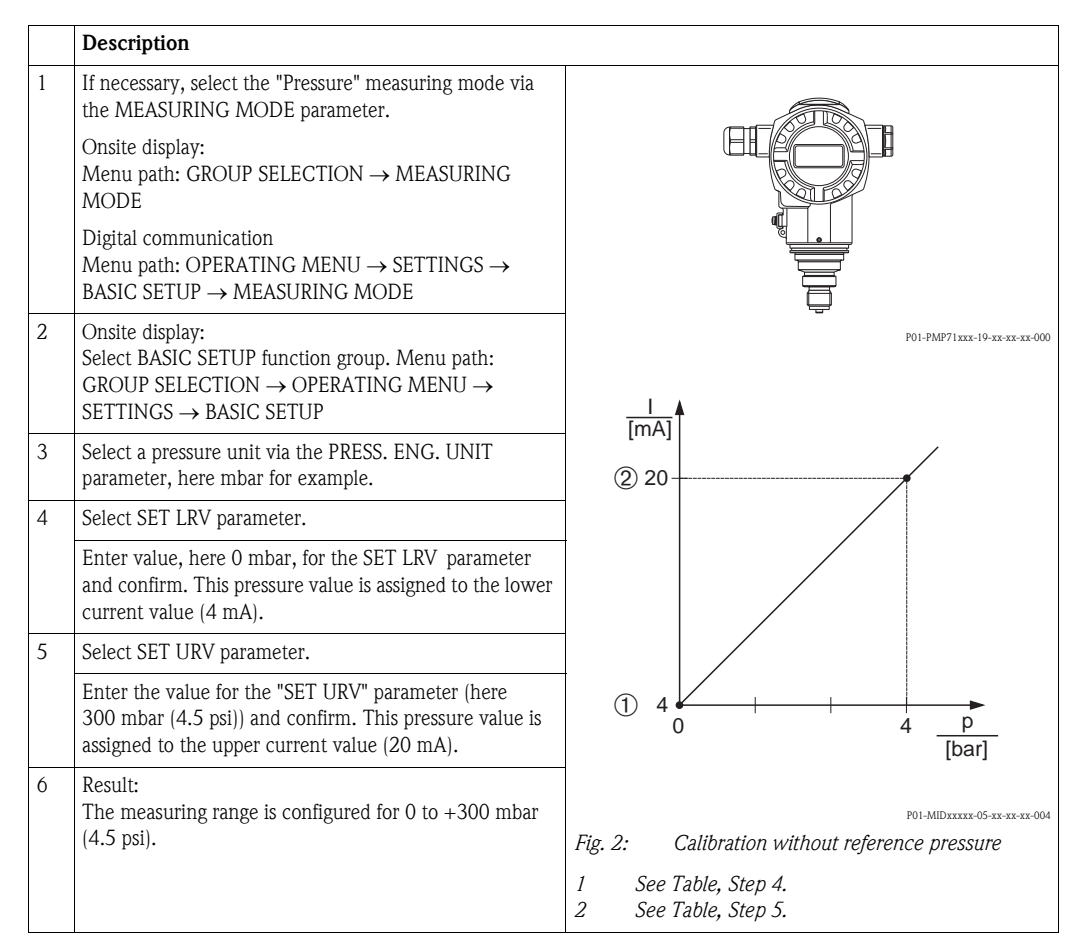

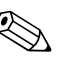

#### Note!

- You can also perform calibration without reference pressure by means of the QUICK SETUP menu. → See Page 11 ff, Table 2: QUICK SETUP menu.
- You can also specify a customer-specific unit. See parameter description for PRESS. ENG. UNIT ( $\rightarrow$  Page 15).

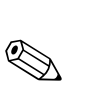

## Description of parameters

### Note!

5

- The following tables list all the parameters as per the menu structure. Each table corresponds to a function group in the menu tree. The overall menu structure is illustrated in Section 7.1.
- The menu structure for local operation and digital communication are slightly different. The differences mainly affect the MEASURING MODE and LANGUAGE parameters.
- In the operating program or HART handheld terminal, additional parameters are displayed. These parameters are marked accordingly .
- The menu path is indicated in the header of each table. You can use this path to get to the parameters in question.
- The menu has a different structure depending on the measuring mode selected. This means that some function groups are only displayed for one measuring mode. If certain requirements have to be met for a function group, these are listed in the first row of the table.
- Some parameters are only displayed if other parameters are appropriately configured.
- Parameter names are written in upper case in the text.
- In the "Parameter name" column, the unique identification number (ID) of the parameter is indicated in brackets. This ID only appears on the onsite display.

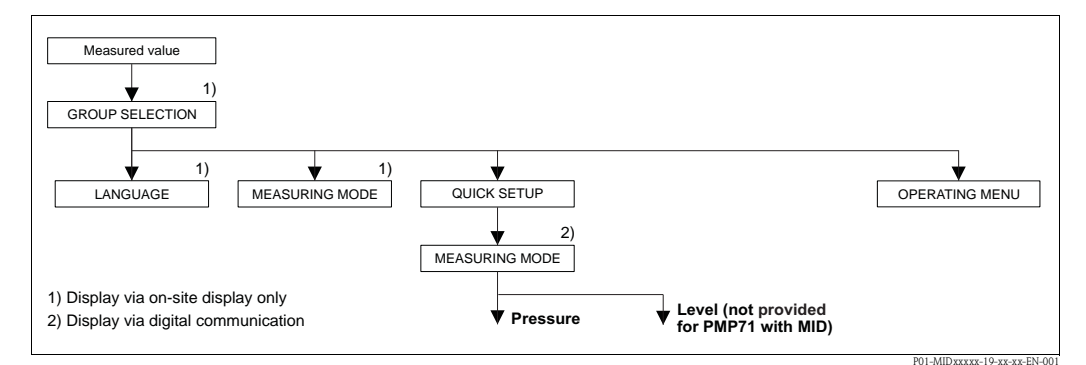

Fig. 3: 1st selection level in menu, LANGUAGE ( $\rightarrow$  see Page 10, Table 1)

| Table 1: GROUP SELECTION $\rightarrow$ LANGUAGE – Onsite display |                                                                                                    |  |
|------------------------------------------------------------------|----------------------------------------------------------------------------------------------------|--|
| Parameter name                                                   | Description                                                                                                    |  |
| LANGUAGE (079)<br>Options                                        | <ul> <li>Select the menu language for the onsite display.</li> <li>Note!</li> <li>In the operating program and in the HART handheld terminal, the LANGUAGE parameter is arranged in the DISPLAY function group.</li> <li>Select the menu language for the operating program via the "Options" menu → "Settings" → "Language" tab → "Tool Language" field.</li> <li>Options: <ul> <li>Deutsch</li> <li>English</li> <li>Français</li> <li>Italiano</li> <li>Español</li> <li>Nederlands</li> <li>Chinese (CHS)</li> <li>Japanese (JPN)</li> </ul> </li> <li>Factory setting: <ul> <li>English</li> </ul> </li> </ul> |  |

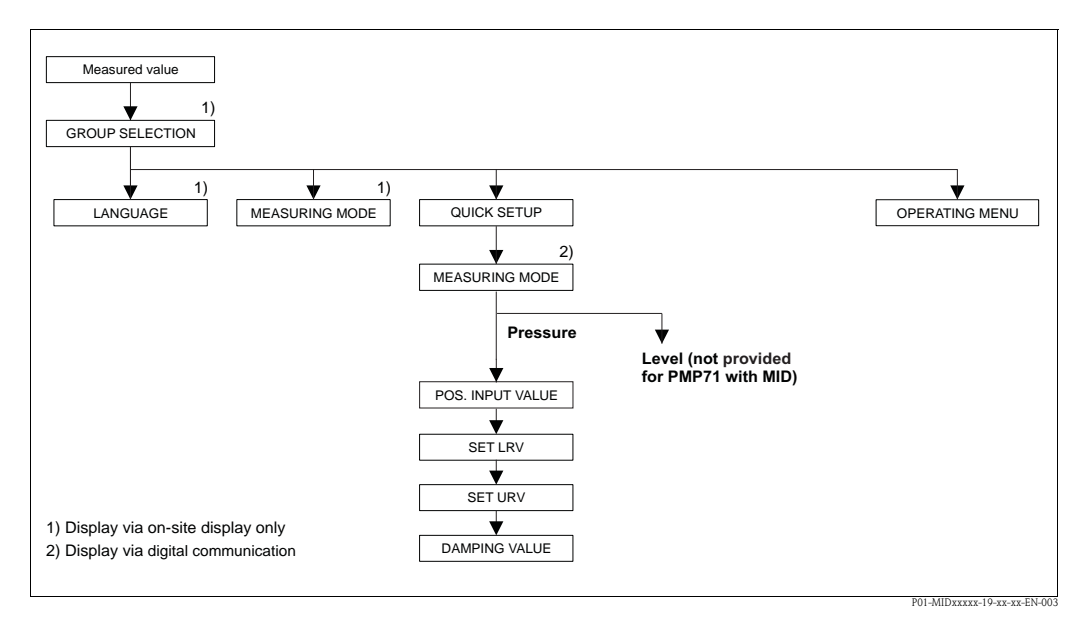

*Fig. 4: Quick Setup menu for the "Pressure" measuring mode* 

| Table 2: (GROUP SELECTION →) QUICK SETUP "Pressure"                                                                                                    |                                                                                                    |  |
|----------------------------------------------------------------------------------------------------|----------------------------------------------------------------------------------------------------|--|
| Parameter name                                                                                                    | Description                                                                                                    |  |
| This menu displays the most i                                                                                                    | mportant parameters for the "Pressure" measuring mode.                                                                                                    |  |
| <ul><li>Prerequisite:</li><li>MEASURING MODE = Provide the second second</li></ul> | essure                                                                                                    |  |
| Note:<br>See also<br>- Page 14 ff, Table 6: BASIC<br>- Page 17, Table 13: EXTEN<br>- Page 29 ff, Table 23: PROO<br>- Page 8 ff, Section 4 "Pressu                                                                                                    | SETUP<br>DED SETUP<br>CESS VALUES<br>Ire measurement".                                                                                                    |  |
| MEASURING MODE<br>Options                                                                                                    | Select the measuring mode.<br>The operating menu is structured according to the selected measuring mode.                                                                                                    |  |
|                                                                                                    | Prerequisite: <ul> <li>Digital communication</li> </ul>                                                                                                    |  |
|                                                                                                    | Options:<br>Pressure                                                                                                    |  |
|                                                                                                    | Factory setting:<br>Pressure                                                                                                    |  |
| POS. INPUT VALUE (563)<br>Entry                                                                                                    | Position adjustment – the pressure difference between zero (set point) and the measured pressure need not be known. To correct the pressure difference, you need a reference measured value (e. g. from a reference device). Due to the orientation of the device, there may be a shift in the measured value, i.e. for example, when the container is empty or partially filled, the MEASURED VALUE parameter does not display zero or the desired value.                                                                                                    |  |
|                                                                                                    | <ul> <li>Example:</li> <li>MEASURED VALUE = 0.5 mbar (0.0075 psi)</li> <li>For the POS. INPUT VALUE parameter, specify the desired set point for the MEASURED VALUE, e.g. 2 mbar (0.03 psi). (MEASURED VALUE, e.g. 2 mbar (0.03 psi). (MEASURED VALUE (after entry for POS. INPUT VALUE) = 2.0 mbar (0.03 psi)</li> <li>The CALIB. OFFSET parameter displays the resulting pressure difference (offset) by which the MEASURED VALUE was corrected. The following applies: CALIB. OFFSET = MEASURED VALUE<sub>old</sub> – POS. INPUT VALUE, here: CALIB. OFFSET = 0.5 mbar (0.0075 psi) – 2.0 mbar (0.03 psi) = -1.5 mbar (-0.0225 psi)</li> <li>The current value is also corrected.</li> </ul> |  |
|                                                                                                    | Factory setting:<br>0.0                                                                                                    |  |

| Table 2: (GROUP SELECTION $\rightarrow$ ) QUICK SETUP "Pressure" |                                                                                                    |  |
|------------------------------------------------------------------|----------------------------------------------------------------------------------------------------|--|
| Parameter name                                                   | Description                                                                                                    |  |
| SET LRV (245)<br>Entry                                           | Set lower range value – without reference pressure.<br>Enter pressure value for the lower current value (4 mA).                                                                                                 |  |
|                                                                  | Factory setting:<br>0.0 or as per order specifications                                                                                                    |  |
| SET URV (246)<br>Entry                                           | Set upper range value – without reference pressure.<br>Enter pressure value for the upper current value (20 mA).                                                                                                |  |
|                                                                  | Factory setting:<br>High sensor limit ( $\rightarrow$ see PRESS. SENS HILIM, Page 28) or as per order specifications                                                                                            |  |
| DAMPING VALUE (247)<br>Entry                                     | Enter damping time (time constant $\tau$ ).<br>The damping affects the speed at which all subsequent elements, such as the onsite display, measured value and current output react to a change in the pressure. |  |
|                                                                  | <b>Input range:</b><br>0.0 to 999.0 s                                                                                                    |  |
|                                                                  | Factory setting:<br>2.0 s or as per order specifications                                                                                                    |  |

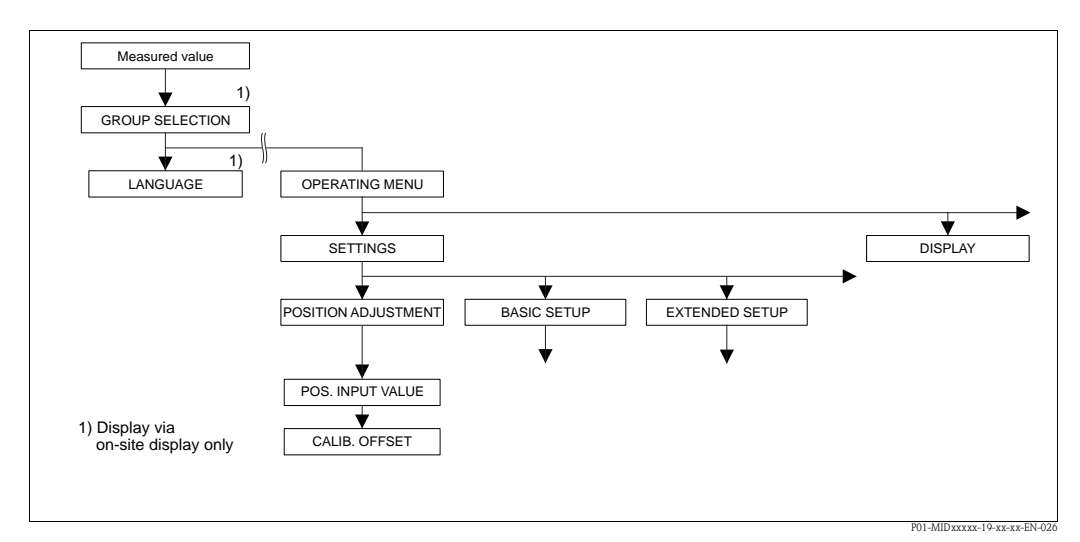

Fig. 5: Function group POSITION ADJUSTMENT

| Table 3: (GROUP SELECTION $\rightarrow$ ) OPERATING MENU $\rightarrow$ SETTINGS $\rightarrow$ POSITION ADJUSTMENT                                                                                                    |             |  |
|----------------------------------------------------------------------------------------------------|-------------|--|
| Parameter name                                                                                                    | Description |  |
| Due to the orientation of the device, there may be a shift in the measured value, i.e. when the container is empty or partially filled, the measured value does not display zero. Cerabar S provides two different options for carrying out position adjustment. |             |  |
| <ul> <li>Recommendation:</li> <li>The pressure difference between zero (set point) and the measured pressure need not be known.</li> <li>POS. INPUT VALUE</li> </ul>                                                                                             |             |  |

- The pressure difference between zero (set point) and the measured pressure is known.
- CALIB. OFFSET

| Table 3: (GROUP SELECTION $\rightarrow$ ) OPERATING MENU $\rightarrow$ SETTINGS $\rightarrow$ POSITION ADJUSTMENT |                                                                                                    |  |
|----------------------------------------------------------------------------------------------------|----------------------------------------------------------------------------------------------------|--|
| Parameter name                                                                                                    | Description                                                                                                    |  |
| POS. INPUT VALUE (563)<br>Entry                                                                                   | Position adjustment – the pressure difference between zero (set point) and the measured pressure need not be known. To correct the pressure difference, you need a reference measured value (e. g. from a reference device).                                                                                                    |  |
|                                                                                                    | <ul> <li>Example:</li> <li>MEASURED VALUE = 0.5 mbar (0.0075 psi)</li> <li>For the POS. INPUT VALUE parameter, specify the desired set point for the MEASURED VALUE, e.g. 2.0 mbar (0.03 psi). (MEASURED VALUE, e.g. 2.0 mbar (0.03 psi).</li> <li>MEASURED VALUE (after entry for POS. INPUT VALUE) = 2.0 mbar (0.03 psi)</li> <li>The CALIB. OFFSET parameter displays the resulting pressure difference (offset) by which the MEASURED VALUE was corrected. The following applies: CALIB. OFFSET = MEASURED VALUE<sub>old</sub> – POS. INPUT VALUE, here: CALIB. OFFSET = 0.5 mbar (0.0075 psi) – 2.0 mbar (0.03 psi) = -1.5 mbar (-0.0225 psi)</li> <li>The current value is also corrected.</li> </ul> |  |
|                                                                                                    | 0.0                                                                                                    |  |
| CALIB. OFFSET (319)<br>Entry                                                                                      | Position adjustment – the pressure difference between zero (set point) and the measured pressure is known.                                                                                                    |  |
|                                                                                                    | <ul> <li>Example:</li> <li>MEASURED VALUE = 2.2 mbar (0.033 psi)</li> <li>Via the CALIB. OFFSET parameter, enter the value by which the MEASURED VALUE should be corrected. To correct the MEASURED VALUE to 0.0 mbar, you must enter the value 2.2 here.</li> <li>(MEASURED VALUE new = MEASURED VALUE<sub>old</sub> - CALIB. OFFSET)</li> <li>MEASURED VALUE (after entry for calib. offset) = 0.0 mbar</li> <li>The current value is also corrected.</li> </ul>                                                                                                    |  |
|                                                                                                    | Factory setting:<br>0.0                                                                                                    |  |

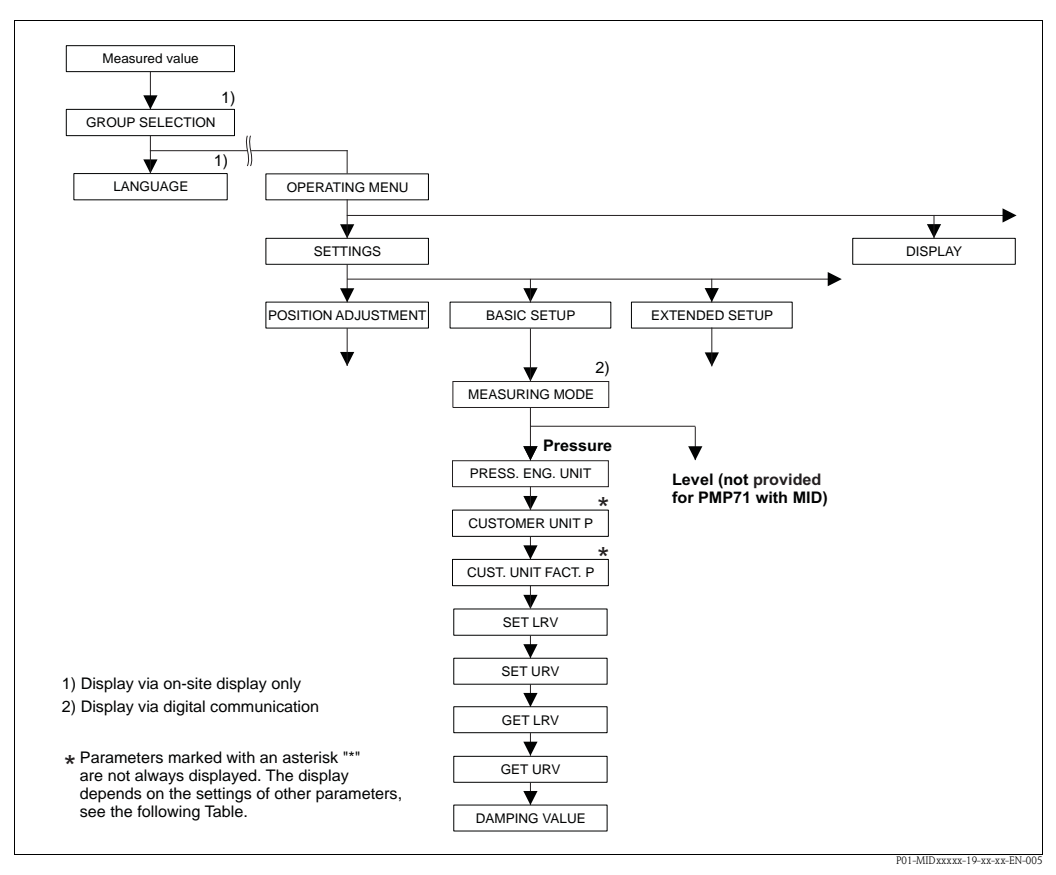

*Fig. 6:* BASIC SETUP function group for the "Pressure" measuring mode

| Table 4: (GROUP SELECTION $\rightarrow$ ) OPERATING MENU $\rightarrow$ SETTINGS $\rightarrow$ BASIC SETUP "Pressure"                                |                                                                                                    |  |
|----------------------------------------------------------------------------------------------------|----------------------------------------------------------------------------------------------------|--|
| Parameter name                                                                                                    | Description                                                                                                    |  |
| Prerequisite:<br>• MEASURING MODE = Pressure                                                                                                    |                                                                                                    |  |
| Note:<br>See also<br>– Page 11, Table 3: QUICK SI<br>– Page 17, Table 13: EXTENI<br>– Page 29 ff, Table 23: PROC<br>– Page 8 ff, Section 4 "Pressur | ETUP<br>DED SETUP<br>ESS VALUES<br>e measurement".                                                                                                    |  |
| MEASURING MODE<br>Options                                                                                                    | Select the measuring mode.<br>The operating menu is structured according to the selected measuring mode.<br>Note!<br>When the measuring mode is changed, no conversion takes place. The device has to be<br>recalibrated if the measuring mode is changed. |  |
|                                                                                                    | <ul><li>Prerequisite:</li><li>Digital communication</li></ul>                                                                                                    |  |
|                                                                                                    | Options:<br>Pressure                                                                                                    |  |
|                                                                                                    | Factory setting <ul> <li>Pressure</li> </ul>                                                                                                    |  |

| Table 4: (GROUP SELECTION $\rightarrow$ ) OPERATING MENU $\rightarrow$ SETTINGS $\rightarrow$ BASIC SETUP "Pressure" |                                                                                                    |  |  |
|----------------------------------------------------------------------------------------------------|----------------------------------------------------------------------------------------------------|--|--|
| Parameter name                                                                                                    | Description                                                                                                    |  |  |
| PRESS. ENG. UNIT (060)<br>Options                                                                                    | <ul> <li>Select pressure unit.</li> <li>If a new pressure unit is selected, all pressure-specific parameters are converted and displayed with the new unit.</li> <li>Options: <ul> <li>mbar, bar</li> <li>mmH2O, mH2O, inH2O, ftH2O</li> <li>Pa, hPa, kPa, MPa</li> <li>psi</li> <li>mmHg, inHg</li> <li>Torr</li> <li>g/cm<sup>2</sup>, kg/cm<sup>2</sup></li> <li>lb/ft<sup>2</sup></li> <li>atm</li> <li>gf/cm<sup>2</sup>, kgf/cm<sup>2</sup></li> </ul> </li> <li>User unit → See also the following parameter description for CUSTOMER UNIT P and CUST.UNIT FACT.P.</li> <li>Factory setting:</li> <li>Depends on the sensor nominal measuring range mbar or bar or as per order</li> </ul>     |  |  |
| CUSTOMER UNIT P (075)<br>Entry                                                                                       | specifications<br>Enter text (unit) for customer-specific pressure unit.<br>You can enter a maximum of eight alphanumeric characters here. $\rightarrow$ See also<br>CUST.UNIT FACT.P.                                                                                                    |  |  |
|                                                                                                    | <ul><li>Prerequisite:</li><li>PRESS. ENG. UNIT = User unit</li></ul>                                                                                                    |  |  |
|                                                                                                    | Note!<br>Only the first five characters are shown on the onsite display. For example, if "crates" is<br>specified as the customer-specific unit, "crate" is displayed.<br>If the unit contains a slash, up to eight characters can be shown on the onsite display. The<br>maximum number of characters in the counter is again limited to five. For example, if<br>"crates/m2" is specified as the customer-specific unit, "crate/m2" is displayed. In<br>FieldCare, all eight characters are displayed.<br>In the HART handheld terminal, the customer-specific unit is only displayed in the<br>CUSTOMER UNIT P parameter. The measured value is displayed with the additional text<br>"User Unit". |  |  |
|                                                                                                    | Factory setting:                                                                                                    |  |  |
| CUST.UNIT FACT.P (317)<br>Entry                                                                                      | Enter conversion factor for a customer-specific pressure unit.<br>The conversion factor must be entered in relation to the SI unit "Pa". $\rightarrow$ See also CUSTOMER UNIT P.<br>Prerequisite:                                                                                                    |  |  |
|                                                                                                    | ■ PRESS. ENG. UNIT = User unit                                                                                                    |  |  |
|                                                                                                    | <ul> <li>Example:</li> <li>You want the measured value to be displayed in "PU" (PU: packing unit).</li> <li>MEASURED VALUE =10,000 Pa ≅ 1 PU</li> <li>Entry CUSTOMER UNIT P: PU</li> <li>Entry CUST.UNIT FACT.P: 0.0001</li> <li>Result: MEASURED VALUE = 1 PU</li> </ul>                                                                                                    |  |  |
|                                                                                                    | Factory setting:<br>1.0                                                                                                    |  |  |
| SET LRV (245)<br>Entry                                                                                               | Set lower range value – without reference pressure.<br>Enter pressure value for the lower current value (4 mA).                                                                                                    |  |  |
|                                                                                                    | Factory setting:<br>0.0 or as per order specifications                                                                                                    |  |  |
| SET URV (246)<br>Entry                                                                                               | Set upper range value – without reference pressure.<br>Enter pressure value for the upper current value (20 mA).                                                                                                    |  |  |
|                                                                                                    | Factory setting:<br>High sensor limit ( $\rightarrow$ see PRESS. SENS HILIM, Page 28)                                                                                                    |  |  |

| Table 4: (GROUP SELECTION $\rightarrow$ ) OPERATING MENU $\rightarrow$ SETTINGS $\rightarrow$ BASIC SETUP "Pressure" |                                                                                                    |  |
|----------------------------------------------------------------------------------------------------|----------------------------------------------------------------------------------------------------|--|
| Parameter name                                                                                                    | Description                                                                                                    |  |
| GET LRV (309)<br>Entry                                                                                               | Set lower range value – reference pressure is present at device.<br>The pressure for the lower current value (4 mA) is present at device. With the "Confirm" option, you assign the lower current value to the pressure value present.<br>Onsite display: the pressure value present is displayed in the bottom line.  |  |
|                                                                                                    | Options:<br>Abort<br>Confirm                                                                                                    |  |
| GET URV (310)<br>Entry                                                                                               | Set upper range value – reference pressure is present at device.<br>The pressure for the upper current value (20 mA) is present at device. With the "Confirm" option, you assign the upper current value to the pressure value present.<br>Onsite display: the pressure value present is displayed in the bottom line. |  |
|                                                                                                    | Options:<br>Abort<br>Confirm                                                                                                    |  |
| DAMPING VALUE (247)<br>Entry                                                                                         | Enter damping time (time constant $\tau$ ).<br>The damping affects the speed at which all subsequent elements, such as the onsite display, measured value and current output react to a change in the pressure.                                                                                                    |  |
|                                                                                                    | <b>Input range:</b><br>0.0 to 999.0 s                                                                                                    |  |
|                                                                                                    | <b>Factory setting:</b> 2.0 s or as per order specifications                                                                                                    |  |

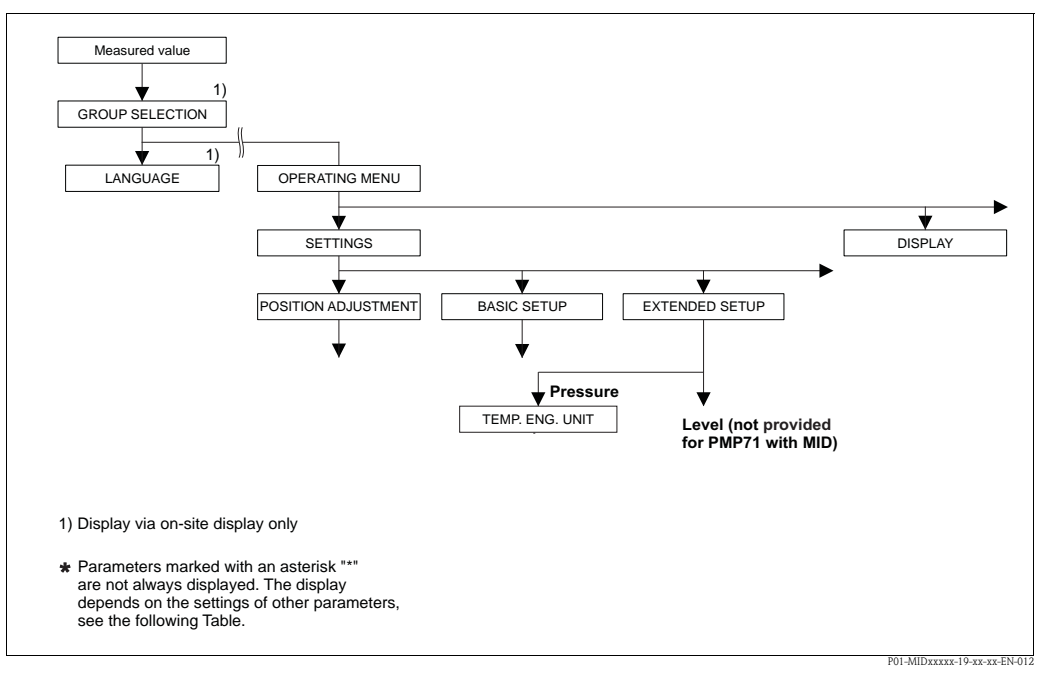

Fig. 7: EXTENDED SETUP function group → for measuring mode "Pressure", see Page 17, Table 5

| Table 5: (GROUP SELECTION $\rightarrow$ ) OPERATING MENU $\rightarrow$ SETTINGS $\rightarrow$ EXTENDED SETUP "Pressure" |                                                                                                    |
|----------------------------------------------------------------------------------------------------|----------------------------------------------------------------------------------------------------|
| Parameter name                                                                                                    | Description                                                                                                    |
| <ul><li>Prerequisite:</li><li>MEASURING MODE = Pre</li></ul>                                                            | ssure                                                                                                    |
| Note:<br>See also Page 8 ff, Section 4                                                                                  | "Pressure measurement".                                                                                                    |
| TEMP. ENG. UNIT (318)<br>Options                                                                                        | Select the unit for the temperature measured values.<br>$\rightarrow$ See also PCB TEMPERATURE (Page 25) and SENSOR TEMP. (Page 30). |
|                                                                                                    | Options:<br>• °C<br>• °F<br>• K<br>• R<br>Factory setting:<br>°C                                                                     |

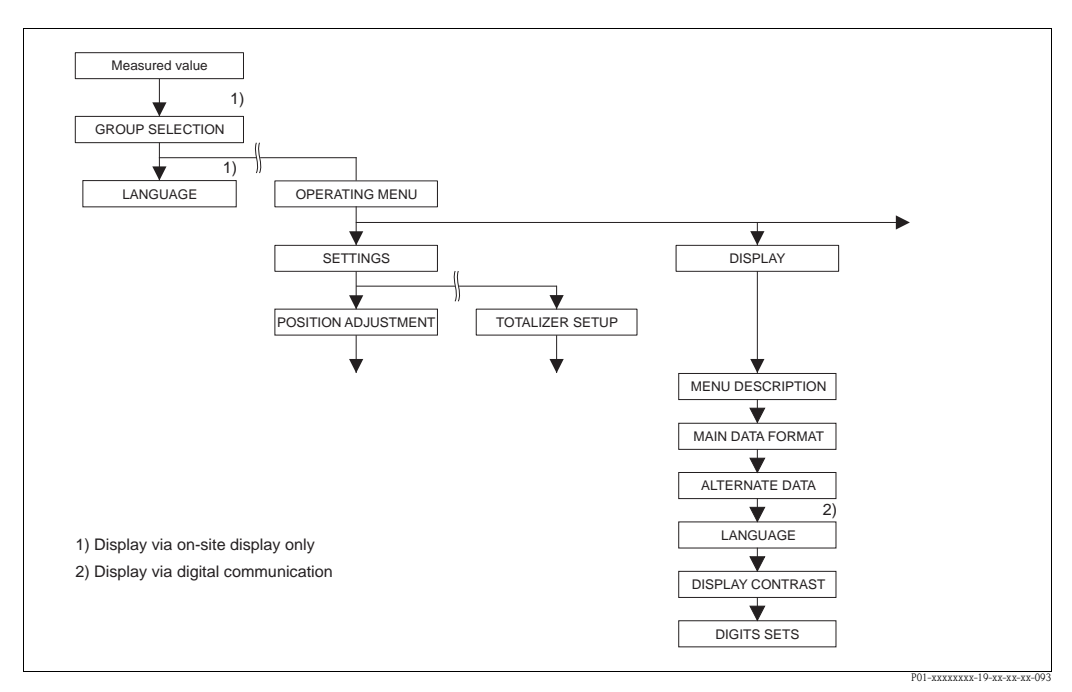

Fig. 8: DISPLAY group

| Table 6: (GROUP SELECTION $\rightarrow$ ) OPERATING MENU $\rightarrow$ DISPLAY |                                                                                                    |
|--------------------------------------------------------------------------------|----------------------------------------------------------------------------------------------------|
| Parameter name                                                                 | Description                                                                                                    |
| MENU DESCRIPTOR (419)<br>Options                                               | Specify contents for the main line of the onsite display in the measuring mode. $\rightarrow$ See also Operating Instructions BA00412P, Section "Onsite display".         |
|                                                                                | Options:  Main measured value (PV) Main measured value (%) Pressure Level Tank content Current Temperature Error number                                                   |
|                                                                                | The selection depends on the measuring mode chosen. Factory setting: Main measured value (PV)                                                                             |
| MAIN DATA FORMAT (688)<br>Options                                              | Specifies the number of places after the decimal point for the value displayed in the main line.<br>→ See also Operating Instructions BA00412P, Section "Onsite display". |
|                                                                                | Options:           Auto           x.x           x.xx           x.xxxx           x.xxxxx           x.xxxxx           Factory setting:                                      |
|                                                                                | Auto                                                                                                    |

| Table 6: (GROUP SELECTION $\rightarrow$ ) OPERATING MENU $\rightarrow$ DISPLAY |                                                                                                    |  |
|--------------------------------------------------------------------------------|----------------------------------------------------------------------------------------------------|--|
| Parameter name                                                                 | Description                                                                                                    |  |
| ALTERNATE DATA (423)                                                           | Switch on "Alternating display" mode.                                                                                                    |  |
| Options                                                                        | <ul> <li>In this display mode, the onsite display alternates between the following measured values depending on the measuring mode selected.</li> <li>Pressure: primary value (PV), pressure, temperature and current</li> </ul>                                                                                                    |  |
|                                                                                | Options:<br>• Off<br>• On                                                                                                    |  |
|                                                                                | Factory setting:<br>Off                                                                                                    |  |
| LANGUAGE<br>Selection                                                          | <ul> <li>Select the menu language for the onsite display.</li> <li>Note!</li> <li>In the case of local operation, the LANGUAGE parameter is arranged directly under the GROUP SELECTION (menu path: GROUP SELECTION → LANGUAGE, see also Page 10).</li> <li>Select the menu language for the operating program via the "Options" menu →</li> </ul>                                                                                |  |
|                                                                                | <ul> <li>"Settings" → "Language" tab → "Tool Language" field.</li> <li>Options:</li> <li>Deutsch</li> <li>D</li> </ul>                                                                                                    |  |
|                                                                                | <ul> <li>English</li> <li>Français</li> <li>Italiano</li> <li>Español</li> <li>Nederlands</li> <li>Chinese (CHS)</li> <li>Japanese (JPN)</li> </ul>                                                                                                    |  |
|                                                                                | Factory setting:<br>English                                                                                                    |  |
| DISPLAY CONTRAST (339)<br>Entry                                                | Adjust contrast of onsite display.<br>You specify the contrast of the display with a number. Changes are only accepted as single steps, i.e. to change the value from "8" to "4", you need to save four times. You can also adjust the contrast of the display by means of the keys on the electronic insert or at the device.<br>$\rightarrow$ See also Operating Instructions BA00412P, the section on operating keys function. |  |
|                                                                                | <b>Input range:</b><br>413, 4: contrast weaker (brighter), 13: contrast stronger (darker).                                                                                                    |  |
|                                                                                | Factory setting:<br>8                                                                                                    |  |
| DIGITS SET (840)<br>Display                                                    | This parameter is used to verify correct display of characters and digits on the user interface. If the characters and digits are correctly displayed, this parameter shows the string "0123456789".                                                                                                    |  |

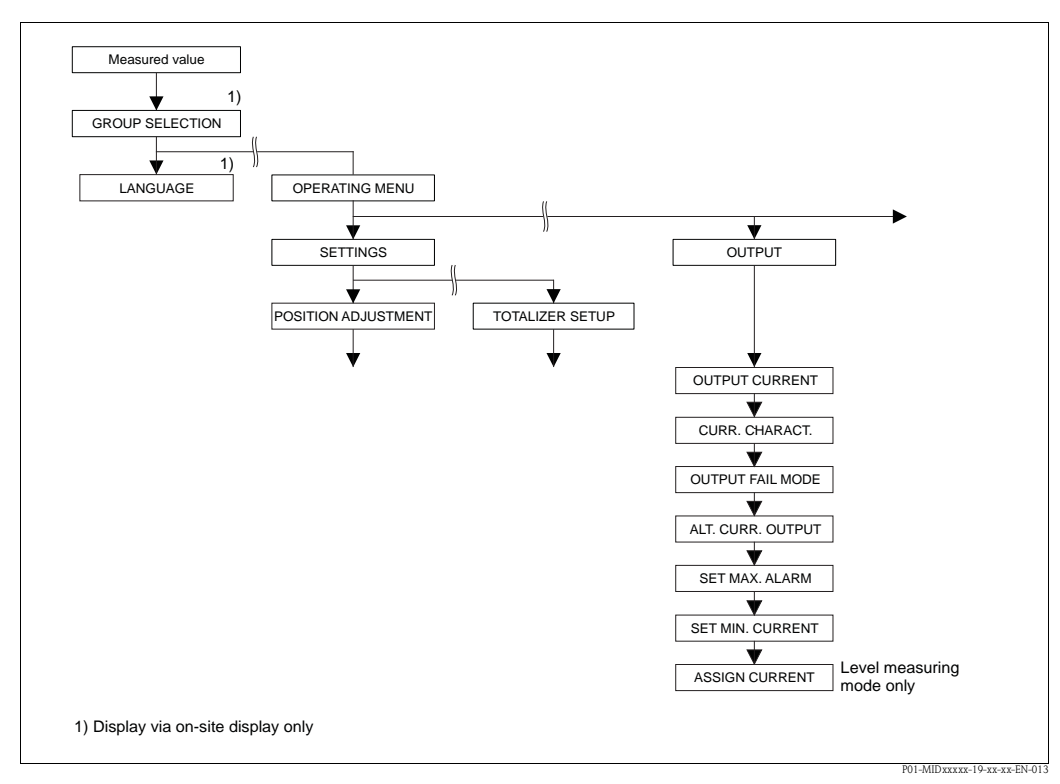

Fig. 9: Group OUTPUT

| Table 7: (GROUP SELECTION $\rightarrow$ ) OPERATING MENU $\rightarrow$ OUTPUT |                                     |
|-------------------------------------------------------------------------------|-------------------------------------|
| Parameter name                                                                | Description                         |
| OUTPUT CURRENT (254)<br>Display                                               | Displays the current current value. |

| Table 7: (GROUP SELECTION $\rightarrow$ ) OPERATING MENU $\rightarrow$ OUTPUT |                                                                                                    |  |
|-------------------------------------------------------------------------------|----------------------------------------------------------------------------------------------------|--|
| Parameter name                                                                | Description                                                                                                    |  |
| CURR. CHARACT.<br>(694), (695), (696), (764)<br>Options                       | Select curve of current output. Options:                                                                                                    |  |
|                                                                               | 2 / 4 mA                                                                                                    |  |
|                                                                               | LRV 0 URV                                                                                                    |  |
|                                                                               | <ul> <li>Fig. 10: Illustration of current output curves</li> <li>1 Linear: lower range value = 4 mA, upper range value = 20 mA</li> <li>2 Bi-linear: lower range value = 4 mA, center or zero = 20 mA,<br/>upper range value = 4 mA</li> <li>3 Linear inverse: lower range value = 20 mA, upper range value = 4 mA</li> <li>4 Bi-linear inverse: lower range value = 20 mA, center or zero = 4 mA,<br/>upper range value = 20 mA</li> <li>LRV Lower Range Value</li> <li>URV Upper Range Value</li> <li>I Current</li> <li>p Measured value (pressure)</li> <li>The 3-digit ID number on the onsite display depends on the MEASURING MODE<br/>selected:</li> <li>- (694): MEASURING MODE "Pressure"</li> <li>Factory setting:<br/>Linear</li> </ul> |  |
| OUTPUT FAIL MODE (388)<br>Entry                                               | <ul> <li>Select the current value in the event of an alarm.<br/>In the event of an alarm, the current assumes the current value specified with this parameter.</li> <li>Options: <ul> <li>Max. alarm (110%): can be set between 2123 mA</li> <li>Hold meas. value: last measured value is kept.</li> <li>Min. alarm (-10%): 3.6 mA</li> <li>→ See also this table SET MAX. ALARM and Operating Instructions BA00412P, Section "Configuring current output for an alarm".</li> </ul> </li> <li>Factory setting:<br/>Max. alarm 110% (22 mA)</li> </ul>                                                                                                    |  |
| ALT.CURR.OUTPUT (597)<br>Options                                              | <ul> <li>Set current output if sensor limits undershot or overshot.</li> <li>Options: <ul> <li>Normal: the current output assumes the value set via the OUTPUT FAIL MODE and SET MAX. ALARM parameters.</li> <li>NAMUR: <ul> <li>Lower sensor limit undershot (E120):</li> <li>Current output = 3.6 mA</li> <li>Upper sensor limit overshot (E115): current output assumes the value set via the SET MAX. ALARM parameter</li> </ul> </li> <li>Factory setting:</li> </ul></li></ul>                                                                                                    |  |
|                                                                               | Normal                                                                                                    |  |

| Table 7: (GROUP SELECTION $\rightarrow$ ) OPERATING MENU $\rightarrow$ OUTPUT |                                                                                                    |
|-------------------------------------------------------------------------------|----------------------------------------------------------------------------------------------------|
| Parameter name                                                                | Description                                                                                        |
| SET MAX. ALARM (342)<br>Entry                                                 | Enter current value for maximum alarm current.<br>$\rightarrow$ See also OUTPUT FAIL MODE.         |
|                                                                               | Input range:<br>2123 mA                                                                            |
|                                                                               | Factory setting:<br>22 mA                                                                          |
| SET MIN. CURRENT (343)<br>Entry                                               | Enter lower current limit.<br>Some switching units do not accept current values lower than 4.0 mA. |
|                                                                               | <b>Options:</b><br>• 3.8 mA<br>• 4.0 mA                                                            |
|                                                                               | Factory setting:<br>3.8 mA                                                                         |

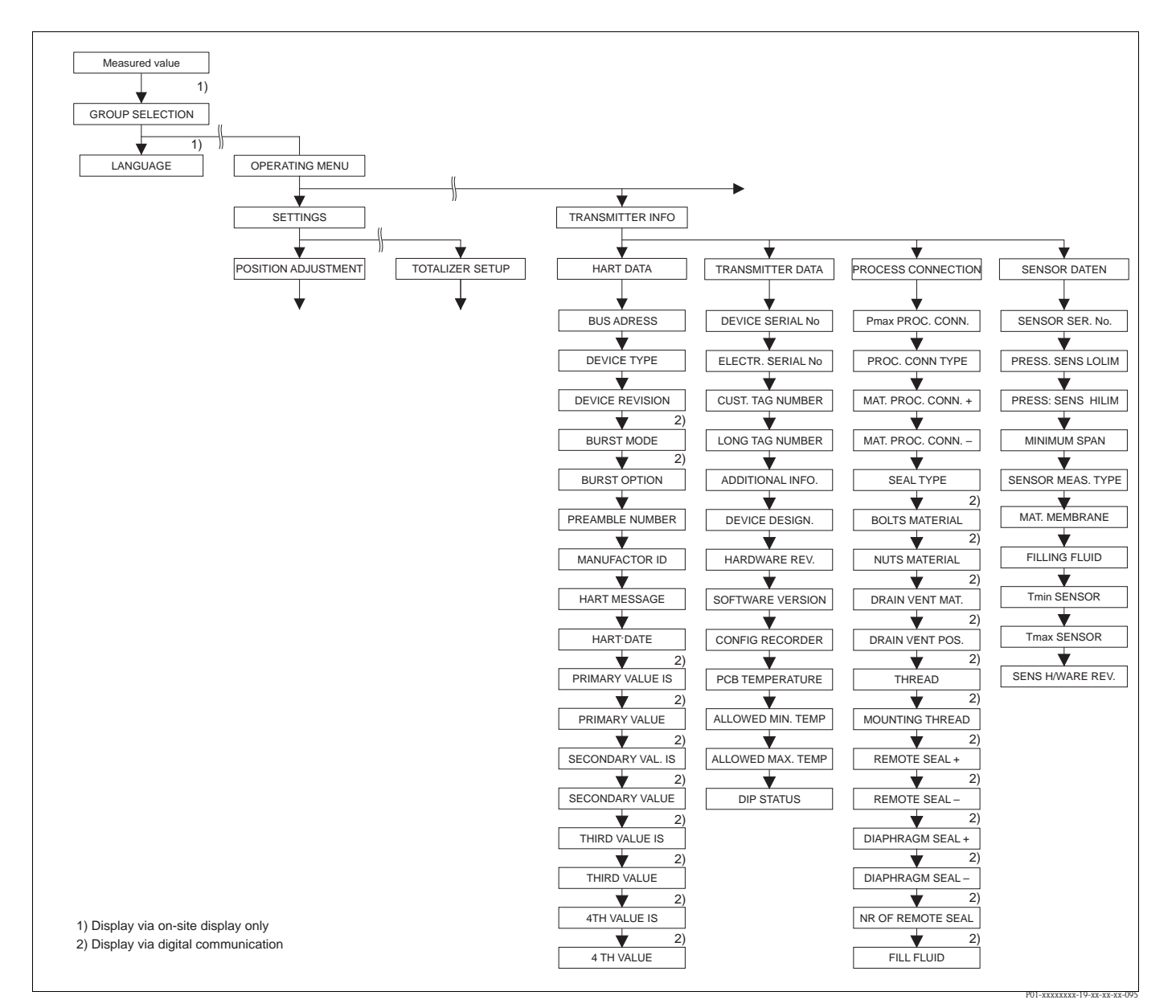

Fig. 11: TRANSMITTER INFO group

 $\rightarrow$  For the HART DATA function group, see Page 23, Table 8

 $\rightarrow$  For the TRANSMITTER DATA function group, see Page 25, Table 9

 $\rightarrow$  For the PROCESS CONNECTION function group, see Page 26, Table 10

 $\rightarrow$  For the SENSOR DATA function group, see Page 28, Table 11

| Table 8: (GROUP SELECTION $\rightarrow$ ) OPERATING MENU $\rightarrow$ TRANSMITTER INFO $\rightarrow$ HART DATA |                                                                                                    |
|----------------------------------------------------------------------------------------------------|----------------------------------------------------------------------------------------------------|
| Parameter name                                                                                                  | Description                                                                                                   |
| BUS ADDRESS (345)<br>Entry                                                                                      | Enter the address for the exchange of data with the HART protocol. (HART 5.0: range 015, HART 6.0: range 063) |
|                                                                                                    | Factory setting:<br>0                                                                                         |
| DEVICE TYPE (802)<br>Display                                                                                    | Displays the device identification number in decimal numerical format, here Cerabar S: 24                     |
|                                                                                                    | <ul><li>Prerequisite:</li><li>Cerabar S pressure transmitter</li></ul>                                        |
| DEVICE REVISION (699)<br>Display                                                                                | Displays the device revision                                                                                  |

| Table 8: (GROUP SELECTION $\rightarrow$ ) OPERATING MENU $\rightarrow$ TRANSMITTER INFO $\rightarrow$ HART DATA |                                                                                                    |  |
|----------------------------------------------------------------------------------------------------|----------------------------------------------------------------------------------------------------|--|
| Parameter name                                                                                                  | Description                                                                                                    |  |
| BURST MODE                                                                                                    | Switch the burst mode on and off.                                                                                                    |  |
| Options                                                                                                    | Options:<br>• On<br>• Off                                                                                                    |  |
|                                                                                                    | Prerequisite: <ul> <li>Digital communication</li> </ul>                                                                                                    |  |
| BURST OPTION                                                                                                    | Use this parameter to specify what command is sent to the master.                                                                                                    |  |
| Entry                                                                                                    | <ul><li>Prerequisite:</li><li>Digital communication</li></ul>                                                                                                    |  |
|                                                                                                    | Factory setting:<br>3 (HART command 3)                                                                                                    |  |
| PREAMBLE NUMBER (036)<br>Entry                                                                                  | Enter the number of preambles in the HART protocol. (Synchronization of the modem modules along a transmission path, each modem module could "swallow" a byte – at least 2 bytes must arrive.)                                           |  |
|                                                                                                    | Input range:<br>220                                                                                                    |  |
|                                                                                                    | Factory setting:<br>5                                                                                                    |  |
| MANUFACTOR ID (432)<br>Display                                                                                  | Displays the manufacturer number in a decimal numerical format.<br>Here: 17 Endress+Hauser                                                                                                    |  |
| HART MESSAGE (271)<br>Entry                                                                                     | Enter a message (max. 32 alphanumeric characters).<br>On command from the master, this message is sent via the HART protocol.                                                                                                    |  |
|                                                                                                    | Factory setting:                                                                                                    |  |
|                                                                                                    | or as per order specifications                                                                                                    |  |
| HART DATE (481)                                                                                                 | Enter the date of the last configuration change.                                                                                                    |  |
| Entry                                                                                                    | Factory setting:<br>DD.MM.YY (date of final test)                                                                                                    |  |
| PRIMARY VALUE IS<br>Display                                                                                     | This parameter displays the following measured value depending on the measuring mode selected: - Measuring mode "Pressure": PRESSURE See also PRIMARY VALUE                                                                              |  |
|                                                                                                    | Jee also FRIVIARI VALUE.     Prerequisite:     Digital communication                                                                                                    |  |
| PRIMARY VALUE<br>Display                                                                                        | Display of primary value.<br>→ See also PRIMARY VALUE IS.                                                                                                    |  |
|                                                                                                    | Prerequisite:<br>Digital communication                                                                                                    |  |
| SECONDARY VAL. IS                                                                                               | Select second process value.                                                                                                    |  |
|                                                                                                    | You can choose between the following process values depending on the measuring mode<br>selected:<br>- PRESSURE<br>- CORRECTED PRESS.<br>- SENSOR PRESSURE<br>- SENSOR TEMP.<br>- PCB TEMPERATURE<br>- LEVEL BEFORE LIN<br>- TANK CONTENT |  |
|                                                                                                    | Prerequisite: <ul> <li>Digital communication</li> </ul>                                                                                                    |  |
| SECONDARY VALUE                                                                                                 | Display second process value. $\rightarrow$ See also SECONDARY VAL. IS.                                                                                                    |  |
|                                                                                                    | <ul><li>Prerequisite:</li><li>Digital communication</li></ul>                                                                                                    |  |
| THIRD VALUE IS                                                                                                  | Select third process value.<br>$\rightarrow$ See also . SECONDARY VAL. IS.                                                                                                    |  |
|                                                                                                    | <ul><li>Prerequisite:</li><li>Digital communication</li></ul>                                                                                                    |  |

| Table 8: (GROUP SELECTION $\rightarrow$ ) OPERATING MENU $\rightarrow$ TRANSMITTER INFO $\rightarrow$ HART DATA |                                                                          |
|----------------------------------------------------------------------------------------------------|--------------------------------------------------------------------------|
| Parameter name                                                                                                  | Description                                                              |
| THIRD VALUE                                                                                                    | Display third process value. $\rightarrow$ See also SECONDARY VAL. IS.   |
|                                                                                                    | <ul><li>Prerequisite:</li><li>Digital communication</li></ul>            |
| 4TH VALUE IS                                                                                                    | Select fourth process value. $\rightarrow$ See also . SECONDARY VAL. IS. |
|                                                                                                    | Prerequisite: <ul> <li>Digital communication</li> </ul>                  |
| 4TH VALUE                                                                                                    | Display fourth process value. $\rightarrow$ See also SECONDARY VAL. IS.  |
|                                                                                                    | <ul><li>Prerequisite:</li><li>Digital communication</li></ul>            |

| Table 9: (GROUP SELECTION $\rightarrow$ ) OPERATING MENU $\rightarrow$ TRANSMITTER INFO $\rightarrow$ TRANSMITTER DATA |                                                                                                    |
|----------------------------------------------------------------------------------------------------|----------------------------------------------------------------------------------------------------|
| Parameter name                                                                                                    | Description                                                                                                    |
| DEVICE SERIAL No (354)<br>Display                                                                                      | Displays the serial number of the device (11 alphanumeric characters).                                                                                                    |
| ELECTR. SERIAL No (386)<br>Display                                                                                     | Displays the serial number of the main electronics (11 alphanumeric characters).                                                                                                    |
| CUST. TAG NUMBER (055)                                                                                                 | Enter device tag e.g. TAG number (max. 8 alphanumeric characters).                                                                                                    |
| Entry                                                                                                    | Factory setting:                                                                                                    |
| LONG TAG NUMBER (305)                                                                                                  | Enter device tag e.g. TAG number (max. 32 alphanumeric characters).                                                                                                    |
| Entry                                                                                                    | Factory setting:                                                                                                    |
|                                                                                                    | or as per order specifications                                                                                                    |
| ADDITIONAL INFO. (272)                                                                                                 | Enter the tag description (max. 16 alphanumeric characters).                                                                                                    |
| Entry                                                                                                    | Factory setting:                                                                                                    |
| DEVICE DESIGN. (350)<br>Display                                                                                        | Displays the device designation and order code.                                                                                                    |
| HARDWARE REV. (266)<br>Display                                                                                         | Displays the revision number of the main electronics<br>e.g.: V02.00                                                                                                    |
| SOFTWARE VERSION (264)<br>Display                                                                                      | Displays the software version<br>V02.10.54                                                                                                    |
| CONFIG RECORDER (352)<br>Display                                                                                       | Displays the configuration counter.<br>This counter is increased by one with each change to a parameter or group. The counter counts to 65535 and then starts again at zero. Changes in the parameters of the DISPLAY function group do not increase the counter. |
| PCB TEMPERATURE (357)<br>Display                                                                                       | Displays the measured temperature of the main electronics.                                                                                                    |
| ALLOWED MIN. TEMP<br>(358)<br>Display                                                                                  | Displays the lower temperature limit of the main electronics.                                                                                                    |
| ALLOWED MAX. TEMP<br>(359)<br>Display                                                                                  | Displays the upper temperature limit of the main electronics.                                                                                                    |

| Table 9: (GROUP SELECTION $\rightarrow$ ) OPERATING MENU $\rightarrow$ TRANSMITTER INFO $\rightarrow$ TRANSMITTER DATA |                                                                                                    |
|----------------------------------------------------------------------------------------------------|----------------------------------------------------------------------------------------------------|
| Parameter name                                                                                                    | Description                                                                                                    |
| DIP STATUS (363)<br>Display                                                                                            | Displays the status of DIP switch 1 on the electronic insert.<br>You can lock or unlock parameters relevant to the measured value with DIP switch 1.<br>If operation is locked by means of the INSERT PIN No. parameter, you can only unlock<br>operation again by means of this parameter. ( $\rightarrow$ INSERT PIN NO, see Page 32.)<br>$\rightarrow$ See also Operating Instructions BA00412P, "Locking/unlocking operation". |
|                                                                                                    | <ul><li>Display:</li><li>On (locking switched on)</li><li>Off (locking switched off)</li></ul>                                                                                                    |
|                                                                                                    | Factory setting:<br>Off (locking switched off)                                                                                                    |

## Table 10: (GROUP SELECTION $\rightarrow$ ) OPERATING MENU $\rightarrow$ TRANSMITTER INFO $\rightarrow$ PROCESS CONNECTION

| Parameter name                         | Description                                                                                                    |
|----------------------------------------|----------------------------------------------------------------------------------------------------|
| Pmax PROC. CONN. (570)<br>Entry        | For entering and displaying the maximum permitted pressure of the process connection.<br><b>Factory setting:</b><br>as per nameplate data ( $\rightarrow$ see also Operating Instructions BA00412P,<br>Section "Nameplate")                                                                                                    |
| PROC. CONN. TYPE (482)<br>Options      | For selecting and displaying the process connection type.<br><b>Options:</b> <ul> <li>Not used</li> <li>Unknown</li> <li>Special</li> <li>Oval flange</li> <li>Thread female</li> <li>Thread male</li> <li>Flange</li> <li>Remote seal</li> </ul>                                                                                                    |
| MAT. PROC. CONN. +<br>(360)<br>Options | For selecting and displaying the material of the process connection (P+).<br>→ See also parameter description for MAT. PROC. CONN<br><b>Options:</b><br>• Not used<br>• Unknown<br>• Special<br>• Steel<br>• 304 st. steel<br>• 316 st. steel<br>• Alloy C<br>• Monel<br>• Tantalum<br>• Titanium<br>• PTFE (Teflon)<br>• 316L st. steel<br>• PVC<br>• Inconel<br>• PVDF<br>• ECTFE<br><b>Factory setting:</b> |
|                                        | As per order specifications                                                                                                    |

| PROCESS CONNECTION         |                                                                                                    |  |  |
|----------------------------|----------------------------------------------------------------------------------------------------|--|--|
| Parameter name             | Description                                                                                                    |  |  |
| SEAL TYPE (362)<br>Options | For selecting and displaying the material of the process seal.<br>Options:<br>Not used<br>Unknown<br>Special<br>FKM Viton<br>NBR<br>EPDM<br>Urethane<br>IIR<br>Kalrez<br>FKM Viton oxyg<br>CR<br>MVQ<br>PTFE glass<br>PTFE graphite<br>PTFE graphite<br>PTFE oxygen<br>Copper<br>Copper f. oxygen<br>Factory setting:<br>As per order specifications |  |  |
| BOLTS MATERIAL             | For selecting and displaying the material of the bolts.  Prerequisite:  Digital communication                                                                                                    |  |  |
| NUTS MATERIAL              | For selecting and displaying the material of the nuts.  Prerequisite: Digital communication                                                                                                    |  |  |
| DRAIN VENT MAT.            | For selecting and displaying the material of the vent valves. Prerequisite: Digital communication                                                                                                    |  |  |
| DRAIN VENT POS.            | For selecting and displaying the position of the vent valves. Prerequisite: Digital communication                                                                                                    |  |  |
| THREAD PROCESS             | For selecting and displaying the process connection thread. Prerequisite: Digital communication                                                                                                    |  |  |
| MOUNTING THREAD            | For selecting and displaying the ways of securing the device.<br><b>Prerequisite:</b> <ul> <li>Digital communication</li> </ul>                                                                                                    |  |  |
| REMOTE SEAL +              | <ul> <li>For selecting and displaying the diaphragm seal type on the positive side.</li> <li>Prerequisite: <ul> <li>Digital communication</li> </ul> </li> </ul>                                                                                                    |  |  |
| REMOTE SEAL -              | <ul> <li>For selecting and displaying the diaphragm seal type on the negative side.</li> <li>Prerequisite:</li> <li>Digital communication</li> </ul>                                                                                                    |  |  |
| DIAPHRAG. MAT. +           | <ul> <li>For selecting and displaying the diaphragm material on the positive side</li> <li>Prerequisite:</li> <li>Digital communication</li> </ul>                                                                                                    |  |  |
| DIAPHRAG. MAT              | <ul> <li>For selecting and displaying the diaphragm material on the negative side.</li> <li>Prerequisite: <ul> <li>Digital communication</li> </ul> </li> </ul>                                                                                                    |  |  |
| NR OF REMOTE SE            | <ul> <li>For selecting and displaying the number of diaphragm seals.</li> <li>Prerequisite:</li> <li>Digital communication</li> </ul>                                                                                                    |  |  |

## Table 10: (GROUP SELECTION $\rightarrow$ ) OPERATING MENU $\rightarrow$ TRANSMITTER INFO $\rightarrow$

| FROCESS CONNECTION |                                                             |
|--------------------|-------------------------------------------------------------|
| Parameter name     | Description                                                 |
| FILL FLUID         | For selecting and displaying the diaphragm seal fill fluid. |
|                    | Prerequisite:                                               |
|                    | <ul> <li>Digital communication</li> </ul>                   |

| Table 11: (GROUP SELECTION $\rightarrow$ ) OPERATING MENU $\rightarrow$ TRANSMITTER INFO $\rightarrow$ SENSOR DATA (all measuring modes) |                                                                                                    |  |  |
|----------------------------------------------------------------------------------------------------|----------------------------------------------------------------------------------------------------|--|--|
| Parameter name                                                                                                    | Description                                                                                                    |  |  |
| SENSOR SER. No. (250)<br>Display                                                                                                    | Displays the serial number of the sensor (11 alphanumeric characters).                                                       |  |  |
| PRESS. SENS LOLIM (484)<br>Display                                                                                                    | Displays the lower measuring limit of the sensor.                                                                            |  |  |
| PRESS. SENS HILIM (485)<br>Display                                                                                                    | Displays the upper measuring limit of the sensor.                                                                            |  |  |
| MINIMUM SPAN (591)<br>Display                                                                                                    | Displays the smallest possible span.                                                                                         |  |  |
| SENSOR MEAS.TYPE (581)                                                                                                    | Displays the sensor type.                                                                                                    |  |  |
| Display                                                                                                    | • Cerabar S with absolute pressure sensor = Absolute                                                                         |  |  |
| MAT. MEMBRANE (365)                                                                                                    | Displays the material of the process isolating diaphragm.                                                                    |  |  |
| Display                                                                                                    | Factory setting:                                                                                                    |  |  |
|                                                                                                    | as per version in order code $\rightarrow$ See Technical Information for Cerabar S TI00383P, Section "Ordering information". |  |  |
| FILLING FLUID (366)<br>Display                                                                                                    | Displays the filling fluid.                                                                                                  |  |  |
| Tmin SENSOR (368)<br>Display                                                                                                    | Displays the lower nominal temperature limit of the sensor.                                                                  |  |  |
| Tmax SENSOR (369)<br>Display                                                                                                    | Displays the upper nominal temperature limit of the sensor.                                                                  |  |  |
| SENS H/WARE REV (487)<br>Display                                                                                                    | Displays the revision number of the sensor hardware.<br>e.g.: 1                                                              |  |  |

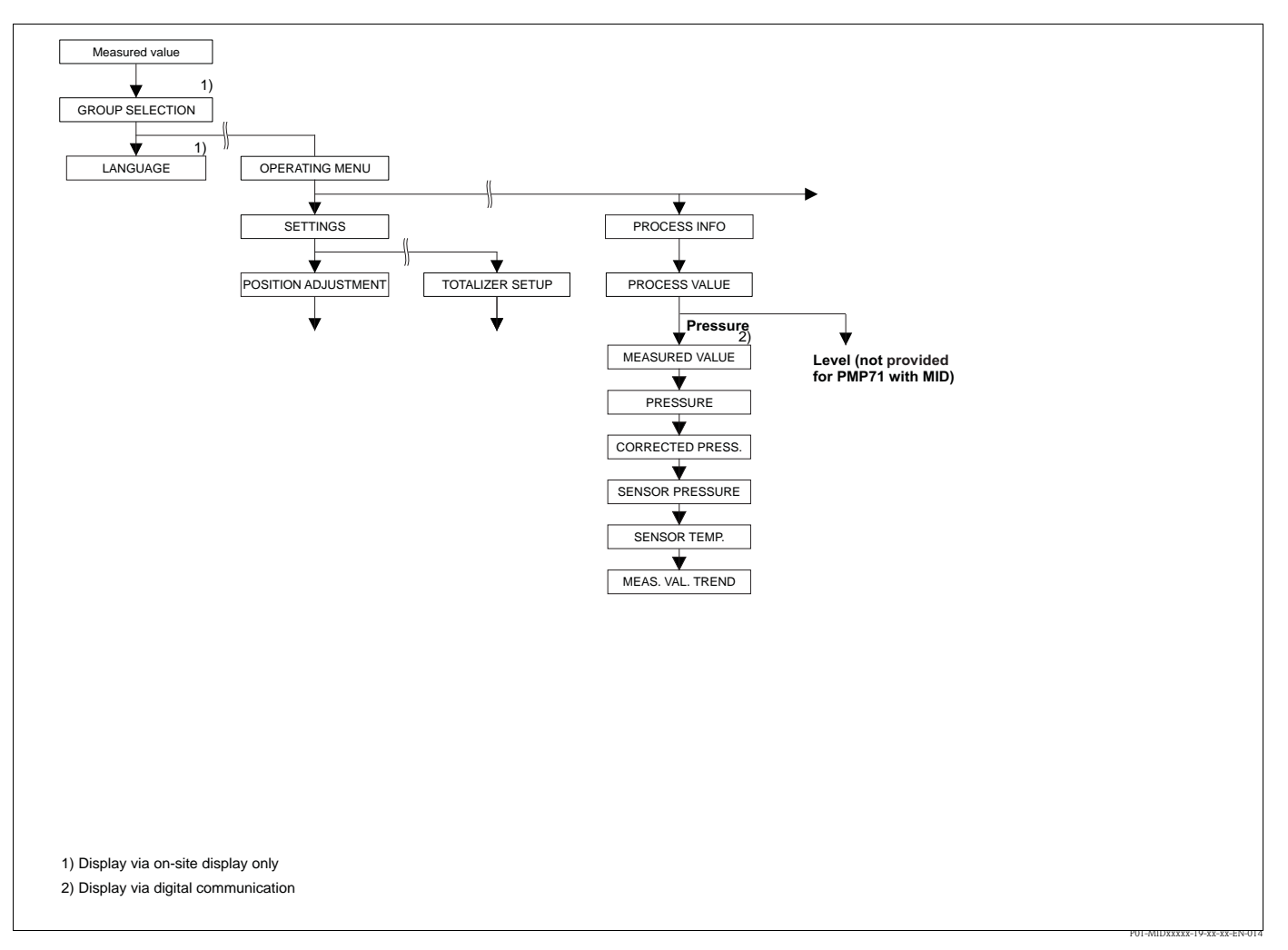

Fig. 12: PROCESSINFO group

 $\rightarrow$  For function group PROCESS VALUES, measuring mode "Pressure", see Page 29, Table 12

| Table 12: (GROUP SELECTION $\rightarrow$ ) OPERATING MENU $\rightarrow$ PROCESSINFO $\rightarrow$ PROCESS VALUES "Pressure"       |                                                                                                    |  |
|----------------------------------------------------------------------------------------------------|----------------------------------------------------------------------------------------------------|--|
| Parameter name                                                                                                    | rameter name Description                                                                                                    |  |
| Prerequisite:<br>• MEASURING MODE = Pressure                                                                                      |                                                                                                    |  |
| MEASURED VALUE (679) Displays the measured value<br>In the "Pressure" measuring mode, this value corresponds to the PRESSURE para |                                                                                                    |  |
|                                                                                                    | Prerequisite: Digital communication                                                                                                    |  |
|                                                                                                    | <ul><li>Onsite operation:</li><li>In the case of local operation, the MEASURED VALUE parameter is displayed on the top level.</li></ul> |  |

| Table 12: (GROUP SELECTION $\rightarrow$ ) OPERATING MENU $\rightarrow$ PROCESSINFO $\rightarrow$ PROCESS VALUES "Pressure" |                                                                                                    |  |  |
|----------------------------------------------------------------------------------------------------|----------------------------------------------------------------------------------------------------|--|--|
| Parameter name                                                                                                    | Description                                                                                                    |  |  |
| PRESSURE (301)<br>Display                                                                                                   | Displays the measured pressure after sensor recalibration, position adjustment and damping. This value corresponds to the MEASURED VALUE parameter in the "Pressure" measuring mode. |  |  |
|                                                                                                    | Sensor Sensor Position adjust-<br>ment Damping P Pressure I Current output<br>SENSOR CORRECTED PRESSURE<br>PRESSURE PRESS.                                                           |  |  |
| CORRECTED PRESS. (434)<br>Display                                                                                           | Displays the measured pressure after sensor trim and position adjustment and before damping. $\rightarrow$ See also PRESSURE diagram.                                                |  |  |
| SENSOR PRESSURE (584)<br>Display                                                                                            | Displays the measured pressure before sensor trim, position adjustment and damping.<br>$\rightarrow$ See also PRESSURE diagram.                                                      |  |  |
| SENSOR TEMP. (367)<br>Display                                                                                               | Displays the temperature currently measured in the sensor. This can deviate from the process temperature.                                                                            |  |  |
| MEAS. VAL. TREND (378)<br>Display                                                                                           | Displays the trend of the pressure measured value.<br>Possibilities: increasing, decreasing, constant                                                                                |  |  |

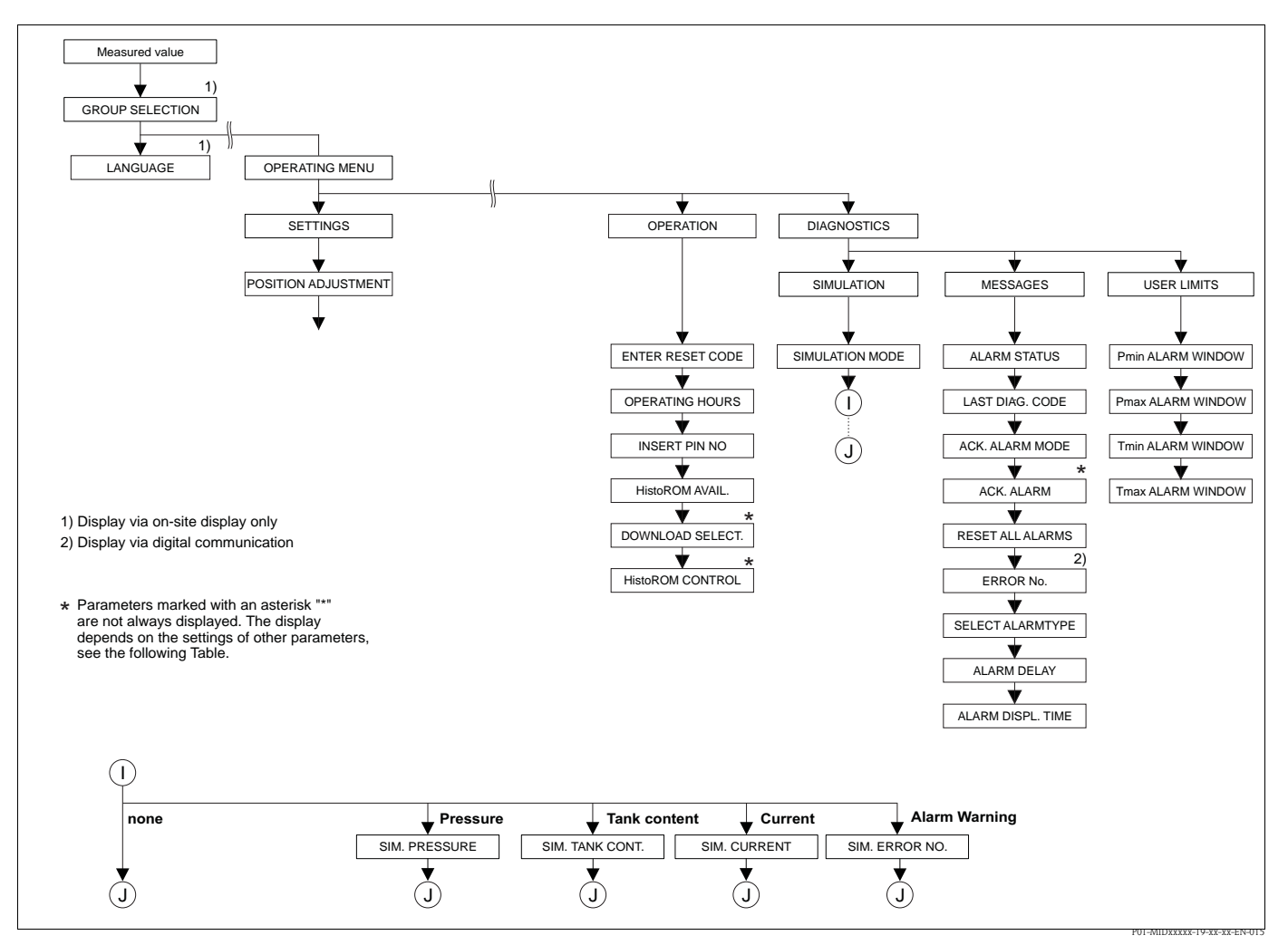

- Fig. 13: OPERATING and DIAGNOSTICS group
  - $\rightarrow$  For the OPERATING group, see Page 31, Table 13
  - $\rightarrow$  For the SIMULATION MODE function group, see Page 33, Table 14
  - $\rightarrow$  For the MESSAGES function group, see Page 33, Table 15
  - $\rightarrow$  For the USER LIMITS function group, see Page 35, Table 16

| Table 13: (GROUP SELECTION $\rightarrow$ ) OPERATING MENU $\rightarrow$ OPERATING |                                                                                                    |  |
|-----------------------------------------------------------------------------------|----------------------------------------------------------------------------------------------------|--|
| Parameter name                                                                    | Description                                                                                                    |  |
| ENTER RESET CODE (047)<br>Entry                                                   | Reset parameters completely or partially to factory values or delivery status. $\rightarrow$ See also Operating Instructions BA00412P, Section "Factory setting (reset)". |  |
|                                                                                   | Factory setting:<br>0                                                                                                    |  |
| OPERATING HOURS (409)<br>Display                                                  | Displays the hours of operation. This parameter cannot be reset.                                                                                                    |  |

| Table 13: (GROUP SELECTION $\rightarrow$ ) OPERATING MENU $\rightarrow$ OPERATING |                                                                                                    |  |  |
|-----------------------------------------------------------------------------------|----------------------------------------------------------------------------------------------------|--|--|
| Parameter name                                                                    | Description                                                                                                    |  |  |
| INSERT PIN NO (048)<br>Entry                                                      | For entering a code to lock or unlock operation.  Note!  The A symbol on the onsite display indicates that operation is locked. Parameters                                                                                                    |  |  |
|                                                                                   | <ul><li>which refer to how the display appears, e.g. LANGUAGE and DISPLAY CONTRAST can still be altered.</li><li>If operation is locked by means of the DIP switch, you can only unlock operation again</li></ul>                                                                                                    |  |  |
|                                                                                   | by means of the DIP switch. If operation is locked by means of the onsite display or remote operation e.g. FieldCare, you can unlock operation again either by means of the onsite display or remote operation.                                                                                                    |  |  |
|                                                                                   | $\rightarrow$ See also Operating Instructions BA00412P, "Locking/unlocking operation".                                                                                                    |  |  |
|                                                                                   | <ul> <li>Options:</li> <li>Lock: enter a number between 0 and 9999 that is ≠100.</li> <li>Unlock: enter the number 100.</li> </ul>                                                                                                    |  |  |
|                                                                                   | Factory setting:<br>100                                                                                                    |  |  |
| HistoROM AVAIL. (831)<br>Display                                                  | Indicates whether the optional HistoROM®/M-DAT memory module is connected to the electronic insert.<br>→ See also Operating Instructions BA00412P, Section "HistoROM®/M-DAT (optional)".                                                                                                    |  |  |
|                                                                                   | <ul> <li>Options:</li> <li>Yes (HistoROM<sup>®</sup>/M-DAT is attached to the electronic insert)</li> <li>No (HistoROM<sup>®</sup>/M-DAT is not attached to the electronic insert)</li> </ul>                                                                                                    |  |  |
| DOWNLOAD SELECT (014)<br>Options                                                  | Select download function from HistoROM to device. The option selected has no effect on an upload from the device to the HistoROM.                                                                                                    |  |  |
|                                                                                   | <ul> <li>Prerequisite:</li> <li>A HistoROM<sup>®</sup>/M-DAT is attached to the electronic insert<br/>(HistoROM AVAIL. = Yes)</li> </ul>                                                                                                    |  |  |
|                                                                                   | <ul> <li>Options:</li> <li>Configuration copy: With this option, all parameters apart from the TRANSMITTER SERIAL No, DEVICE DESIGN., CUST. TAG NUMBER, LONG TAG NUMBER, ADDITIONAL INFO., BUS ADDRESS and the parameters of the POSITION ADJUSTMENT and PROCESS CONNECTION group are overwritten.</li> <li>Device replacement: With this option, all parameters except for TRANSMITTER SERIAL No, DEVICE DESIGNATION and the parameters of the POSITION ADJUSTMENT and PROCESS CONNECTION group are overwritten.</li> <li>Electronics replace: With this option, all parameters except for the parameters of the POSITION ADJUSTMENT group are overwritten.</li> </ul> |  |  |
|                                                                                   | Factory setting:<br>Configuration copy (if HistoROM <sup>®</sup> /M-DAT is attached to the electronic insert)                                                                                                    |  |  |
| HistoROM CONTROL (832)<br>Options                                                 | For selecting the direction for copying the data.<br>$\rightarrow$ See also Operating Instructions BA00412P, Section "HistoROM <sup>®</sup> /M-DAT (optional)".                                                                                                    |  |  |
|                                                                                   | <ul> <li>Prerequisite:</li> <li>A HistoROM<sup>®</sup>/M-DAT is attached to the electronic insert<br/>(HistoROM AVAIL. = Yes)</li> </ul>                                                                                                    |  |  |
|                                                                                   | Options:                                                                                                    |  |  |
|                                                                                   | <ul> <li>Abort</li> <li>HistoROM → Device</li> <li>Device → HistoROM</li> </ul>                                                                                                    |  |  |
|                                                                                   | Factory setting:<br>Abort (if HistoROM <sup>®</sup> /M-DAT is attached to the electronic insert)                                                                                                    |  |  |

Г

| Parameter name                   | Description                                                                                                    |
|----------------------------------|----------------------------------------------------------------------------------------------------|
| SIMULATION MODE (413)<br>Options | Switch on simulation and select simulation type.<br>Any simulation running is switched off if the measuring mode or level type is changed.<br><b>Options:</b><br>• None<br>• Pressure, → see also this table, parameter description for SIM. PRESSURE.<br>• Tank content, → see also this table, parameter description for SIM. TANK CONT.<br>• Current, → see also this table, parameter description for SIM. CURRENT<br>• Alarm/warning, , → see also this table, parameter description for SIM. ERROR NO.<br>Sensor + Sensor + Position adjust- + Damping + P + Pressure + 1 + Current - Output + Simulation value pressure - Simulation value current |
|                                  | Factory setting:                                                                                                    |
| SIM. PRESSURE (414)<br>Entry     | Enter simulation value.<br>→ See also SIMULATION MODE.<br>Prerequisite:                                                                                                    |
|                                  | <ul> <li>SIMULATION MODE = Pressure</li> </ul>                                                                                                    |
|                                  | Current pressure measured value                                                                                                    |
| SIM. CURRENT (270)<br>Entry      | Enter simulation value.<br>$\rightarrow$ See also SIMULATION MODE.                                                                                                    |
|                                  | <pre>Prerequisite:     SIMULATION MODE = Current value</pre>                                                                                                    |
|                                  | Factory setting:<br>Current current value                                                                                                    |
| SIM. ERROR NO. (476)<br>Entry    | Enter message number.<br>→ See also SIMULATION MODE.<br>→ See also these Operating Instructions, Section 6.1 "Messages", "Code" table column.                                                                                                    |
|                                  | <pre>Prerequisite:     SIMULATION MODE = Alarm/warning</pre>                                                                                                    |
|                                  | Factory setting:<br>613 (simulation active)                                                                                                    |

| able | 14: | (GROUP SELECTION $\rightarrow$ | ) OPERATING MENU 🛶 | DIAGNOSTICS - | $\rightarrow$ SIMULATION MODE |  |
|------|-----|--------------------------------|--------------------|---------------|-------------------------------|--|
|      |     | 101100101011011 /              |                    |               | ,                             |  |

| Table 15: (GROUP SELECTION $\rightarrow$ ) OPERATING MENU $\rightarrow$ DIAGNOSTICS $\rightarrow$ MESSAGES |                                                                                                    |  |
|----------------------------------------------------------------------------------------------------|----------------------------------------------------------------------------------------------------|--|
| Parameter name                                                                                             | Description                                                                                                    |  |
| ALARM STATUS (046)<br>Display                                                                              | Displays the current messages present. $\rightarrow$ See also these Operating Instructions, Section 6.1 "Messages" and Section "Confirming messages".                                                                                                    |  |
|                                                                                                    | <ul> <li>Onsite display</li> <li>The measured value display shows the message with the highest priority.</li> <li>The ALARM STATUS parameter shows all the messages in descending order of priority. You can scroll through all the messages present with the + or - key.</li> </ul> |  |
|                                                                                                    | <ul> <li>Operating program</li> <li>The "Status" field and the ALARM STATUS parameter show the message with the highest priority.</li> </ul>                                                                                                    |  |

| Table 15: (GROUP SELECTION $\rightarrow$ ) OPERATING MENU $\rightarrow$ DIAGNOSTICS $\rightarrow$ MESSAGES |                                                                                                    |  |  |
|----------------------------------------------------------------------------------------------------|----------------------------------------------------------------------------------------------------|--|--|
| Parameter name                                                                                             | Description                                                                                                    |  |  |
| LAST DIAG. CODE (564)                                                                                      | Displays the last messages that occurred and were eliminated.                                                                                                    |  |  |
| Display                                                                                                    | <ul> <li>Note!</li> <li>Onsite display: you can scroll through the last 15 messages with the → or - key.</li> <li>Digital communication: the last message is displayed.</li> <li>Use the RESET ALL ALARMS parameter to delete the messages listed in the LAST DIAG. CODE parameter.</li> </ul>                                                                                   |  |  |
| ACK. ALARM MODE (401)<br>Options                                                                           | Switch on acknowledge alarm mode.<br>→ See also ACK. ALARM.                                                                                                    |  |  |
|                                                                                                    | Options:                                                                                                    |  |  |
|                                                                                                    | <ul><li>On</li><li>Off</li></ul>                                                                                                    |  |  |
|                                                                                                    | Factory setting:<br>Off                                                                                                    |  |  |
| ACK. ALARM (500)                                                                                           | Acknowledge alarm.                                                                                                    |  |  |
| Options                                                                                                    | Prerequisite:                                                                                                    |  |  |
|                                                                                                    | • ACK. ALARM MODE = On                                                                                                    |  |  |
|                                                                                                    | <ul> <li>Abort</li> <li>Confirm</li> </ul>                                                                                                    |  |  |
|                                                                                                    | The cause of the alarm must be eliminated, the message must be acknowledged via the ACK. ALARM parameter and, where applicable, the ALARM DISPL. TIME ( $\rightarrow$ Page 35) has to have elapsed before the device starts measuring again following an alarm.<br>$\rightarrow$ See also these Operating Instructions, Section 6.3 "Confirming messages".                       |  |  |
|                                                                                                    | Factory setting:<br>Abort                                                                                                    |  |  |
| RESET ALL ALARMS (603)                                                                                     | Use this parameter to reset all the messages of the LAST DIAG. CODE parameter.                                                                                                    |  |  |
| Options                                                                                                    | Options:<br>Abort<br>Confirm                                                                                                    |  |  |
|                                                                                                    | Factory setting:<br>Abort                                                                                                    |  |  |
| ERROR No.<br>Entry                                                                                         | For "Error"-type messages, you can decide whether the device should behave as in the event of an alarm (A) or as in the event of a warning (W). Enter the corresponding message number for this parameter. $\rightarrow$ See also SELECT ALARMTYPE. $\rightarrow$ See also these Operating Instructions, Section 6.1 "Messages" and Section 6.2 "Response of outputs to errors". |  |  |
|                                                                                                    | Prerequisite:<br>Digital communication                                                                                                    |  |  |
| SELECT ALARMTYPE<br>(595) – Entry<br>(600) – Selection                                                     | For "Error"-type messages, you can decide whether the device should behave as in the event of an alarm (A) or as in the event of a warning (W). $\rightarrow$ See also ERROR No. $\rightarrow$ See also these Operating Instructions, Section 6.2 "Response of outputs to errors".                                                                                               |  |  |
|                                                                                                    | <ul> <li>Options:</li> <li>Alarm (A): output current assumes a defined value.</li> <li>Warning (W): device continues measuring</li> </ul>                                                                                                    |  |  |
|                                                                                                    | Onsite operation:                                                                                                    |  |  |
|                                                                                                    | 1. Enter the corresponding message number for ERROR No. field.                                                                                                    |  |  |
|                                                                                                    | 2. Select "Alarm" or "Warning" option.                                                                                                    |  |  |
|                                                                                                    | Digital communication                                                                                                    |  |  |
|                                                                                                    | 1. Enter the corresponding message number via the ERROR No. parameter.                                                                                                    |  |  |
|                                                                                                    | 2. Use the SELECT ALARMTYPE parameter to select the "Alarm" or "Warning" option.                                                                                                    |  |  |

ſ

| Table 15: (GROUP SELECTION $\rightarrow$ ) OPERATING MENU $\rightarrow$ DIAGNOSTICS $\rightarrow$ MESSAGES |                                                                                                    |  |
|----------------------------------------------------------------------------------------------------|----------------------------------------------------------------------------------------------------|--|
| Parameter name                                                                                             | Description                                                                                                    |  |
| ALARM DELAY (336)<br>Entry                                                                                 | Enter the alarm response time for all "Error"-type messages.<br>Note!<br>There is no alarm if the cause of the error is eliminated within the alarm delay time.<br>Input range:<br>0100 s                                                                                                    |  |
|                                                                                                    | Factory setting:<br>0.0 s                                                                                                    |  |
| ALARM DISPL. TIME (480)<br>Entry                                                                           | Enter the alarm delay time for all "Error"-type messages. Once the cause of the error is rectified, the alarm display time starts running.                                                                                                    |  |
|                                                                                                    | <ul> <li>Note!</li> <li>The following applies if the setting for ACK. ALARM MODE = On</li> <li>If an alarm appears and the alarm display time elapses before the alarm has been acknowledged, the message will be cleared once it has been acknowledged.</li> <li>→ See also these Operating Instructions, Section 6.3 "Confirming messages".</li> </ul> |  |
|                                                                                                    | Input range:<br>0 to 999.9 s                                                                                                    |  |
|                                                                                                    | Factory setting:<br>0.0 s                                                                                                    |  |

|                                                                                                    | rectified, the alarm display time starts running.                                                                                                    |  |  |  |
|----------------------------------------------------------------------------------------------------|----------------------------------------------------------------------------------------------------|--|--|--|
|                                                                                                    | Note!<br>The following applies if the setting for ACK. ALARM MODE = On<br>If an alarm appears and the alarm display time elapses before the alarm has been<br>acknowledged, the message will be cleared once it has been acknowledged.<br>→ See also these Operating Instructions, Section 6.3 "Confirming messages".                                                                                                    |  |  |  |
|                                                                                                    | Input range:<br>0 to 999.9 s                                                                                                    |  |  |  |
|                                                                                                    | Factory setting:<br>0.0 s                                                                                                    |  |  |  |
|                                                                                                    |                                                                                                    |  |  |  |
|                                                                                                    |                                                                                                    |  |  |  |
| Table 16: (GROUP SELEC                                                                              | TION $\rightarrow$ ) OPERATING MODE $\rightarrow$ DIAGNOSTICS $\rightarrow$ USER LIMITS                                                                                                    |  |  |  |
| Table 16: (GROUP SELECParameter name                                                                | $\begin{array}{c} \text{CTION} \rightarrow \text{) OPERATING MODE} \rightarrow \text{DIAGNOSTICS} \rightarrow \text{USER LIMITS} \\ \\ \hline \\ \text{Description} \end{array}$                                                                                                    |  |  |  |
| Table 16: (GROUP SELEC         Parameter name         Pmin ALARM WINDOW         (332)         Entry | Description         Customer-specific process monitoring – enter lower pressure limit.         You can use the SELECT ALARMTYPE parameter to enter how the device responds if the operating pressure undershoots the specified value.         → See also these Operating Instructions, Section 6.1 "Messages", Table, code E730 and Section 6.2 "Response of outputs to errors".                                                                                                    |  |  |  |
| Table 16: (GROUP SELEC         Parameter name         Pmin ALARM WINDOW         (332)         Entry | Description         Customer-specific process monitoring – enter lower pressure limit.         You can use the SELECT ALARMTYPE parameter to enter how the device responds if the operating pressure undershoots the specified value.         → See also these Operating Instructions, Section 6.1 "Messages", Table, code E730 and Section 6.2 "Response of outputs to errors".         Factory setting:         Low sensor limit •1.1         (→ For the low sensor limit, see PRESS. SENS LOLIM.) |  |  |  |

| Pmin ALARM WINDOW<br>(332)<br>Entry | Customer-specific process monitoring – enter lower pressure limit.<br>You can use the SELECT ALARMTYPE parameter to enter how the device responds if the operating pressure undershoots the specified value.<br>$\rightarrow$ See also these Operating Instructions, Section 6.1 "Messages", Table, code E730 and Section 6.2 "Response of outputs to errors". |  |  |
|-------------------------------------|----------------------------------------------------------------------------------------------------|--|--|
|                                     | <b>Factory setting:</b><br>Low sensor limit $\blacksquare 1.1$<br>( $\rightarrow$ For the low sensor limit, see PRESS. SENS LOLIM.)                                                                                                    |  |  |
| Pmax ALARM WINDOW<br>(333)<br>Entry | Customer-specific process monitoring – enter upper pressure limit.<br>You can use the SELECT ALARMTYPE parameter to enter how the device responds if the operating pressure undershoots the specified value.<br>$\rightarrow$ See also these Operating Instructions, Section 6.1 "Messages", Table, code E731 and Section 6.2 "Response of outputs to errors". |  |  |
|                                     | Factory setting:<br>High sensor limit ■ 1.1<br>(→ For the high sensor limit, see PRESS. SENS HILIM.)                                                                                                    |  |  |
| Tmin ALARM WINDOW<br>(334)<br>Entry | Customer-specific process monitoring – enter lower temperature limit.<br>You can use the SELECT ALARMTYPE parameter to enter how the device responds if the<br>operating pressure undershoots the specified value.<br>→ See also these Operating Instructions, Section 6.1 "Messages" Table, code E732 and<br>Section 6.2 "Response of outputs to errors".     |  |  |
|                                     | <b>Factory setting:</b><br>Lower sensor temperature application limit $-10$ K ( $\rightarrow$ For the lower temperature application limit, see Tmin SENSOR)                                                                                                    |  |  |
| Tmax ALARM WINDOW<br>(335)<br>Entry | Customer-specific process monitoring – enter upper temperature limit.<br>You can use the SELECT ALARMTYPE parameter to enter how the device responds if the<br>operating pressure undershoots the specified value.<br>→ See also these Operating Instructions, Section 6.1 "Messages" Table, code E733 and<br>Section 6.2 "Response of outputs to errors".     |  |  |
|                                     | Factory setting:<br>Upper sensor temperature application limit +10 K<br>(→ For the upper temperature application limit, see Tmax SENSOR)                                                                                                    |  |  |

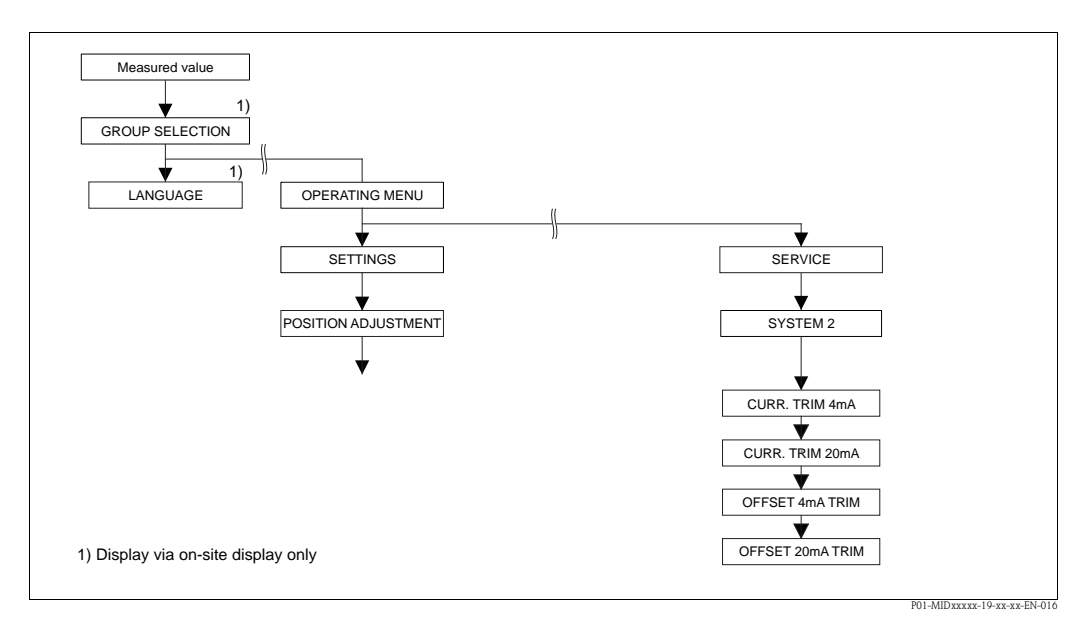

Fig. 14: SYSTEM 2 group

| Parameter name                 | Description                                                                                                    |
|--------------------------------|----------------------------------------------------------------------------------------------------|
| CURR. TRIM 4mA (045)<br>Entry  | Enter the current value for the lower point (4 mA) of the current linear regression line.<br>You can adapt the current output to the transmission conditions with this parameter and "CURR. TRIM 20mA". |
|                                | Perform the current trim for the lower point as follows:                                                                                                    |
|                                | 1. Select the SIMULATION MODE group.<br>(Menu path: (GROUP SELECTION) $\rightarrow$ OPERATING MENU $\rightarrow$ DIAGNOSTICS $\rightarrow$<br>SIMULATION MODE)                                          |
|                                | 2. Select the "Current" option via the SIMULATION MODE parameter.                                                                                                    |
|                                | 3. Enter "4 mA" for the SIM. CURRENT parameter.                                                                                                    |
|                                | 4. Select the SYSTEM 2 group.<br>(Menu path: (GROUP SELECTION) $\rightarrow$ OPERATING MENU $\rightarrow$ SERVICE)                                                                                      |
|                                | 5. Enter the current value measured with the switching unit in the "CURR. TRIM 4mA" parameter.                                                                                                    |
|                                | <b>Input range:</b><br>Measured current ±0.2 mA                                                                                                    |
|                                | Factory setting:<br>4 mA                                                                                                    |
| CURR. TRIM 20mA (042)<br>Entry | Enter the current value for the upper point (20 mA) of the current linear regression line.<br>You can adapt the current output to the transmission conditions with this parameter and "CURR. TRIM 4mA". |
|                                | Perform the current trim for the upper point as follows:                                                                                                    |
|                                | 1. Select the SIMULATION MODE group.<br>(Menu path: (GROUP SELECTION) $\rightarrow$ OPERATING MENU $\rightarrow$ DIAGNOSTICS $\rightarrow$ SIMULATION MODE)                                             |
|                                | 2. Select the "Current" option via the SIMULATION MODE parameter.                                                                                                    |
|                                | 3. Enter "20 mA" for the SIM. CURRENT parameter.                                                                                                    |
|                                | 4. Select the SYSTEM 2 group.<br>(Menu path: (GROUP SELECTION) $\rightarrow$ OPERATING MENU $\rightarrow$ SERVICE)                                                                                      |
|                                | 5. Enter the current value measured with the switching unit in the "CURR. TRIM 20mA" parameter.                                                                                                    |
|                                | <b>Input range:</b><br>Measured current ±0.2 mA                                                                                                    |
|                                | Factory setting:<br>20 mA                                                                                                    |

| Table 17: (GROUP SELECTION $\rightarrow$ ) OPERATING MENU $\rightarrow$ SERVICE $\rightarrow$ SYSTEM 2 |                                                                                                 |  |  |  |
|----------------------------------------------------------------------------------------------------|-------------------------------------------------------------------------------------------------|--|--|--|
| Parameter name                                                                                         | Description                                                                                     |  |  |  |
| OFFSET 4mA TRIM (043)<br>Display                                                                       | Displays the difference between 4 mA and the value entered for the "CURR. TRIM 4mA" parameter.  |  |  |  |
|                                                                                                    | Factory setting:<br>0                                                                           |  |  |  |
| OFFSET 20mA TRIM (044)<br>Display                                                                      | Displays the difference between 20 mA and the value entered for the "CURR TRIM 20mA" parameter. |  |  |  |
|                                                                                                    | Factory setting:                                                                                |  |  |  |

| Table 17: (GROUP SELECT | ION $\rightarrow$ ) OPERATING MENU $\rightarrow$ SERVICE $\rightarrow$ SYSTEM 2 |
|-------------------------|---------------------------------------------------------------------------------|
| Parameter name          | Description                                                                     |

## 6 Troubleshooting

## 6.1 Messages

The following table lists all the possible messages that can occur.

The device makes a distinction between the error types "Alarm", "Warning" and "Error". You may specify whether the device should react as if for an "Alarm" or "Warning" for "Error" messages.  $\rightarrow$  See "Error type/NA 64" column and parameter description for ERROR No. and SELECT ALARMTYPE ( $\rightarrow$  Page 34).

In addition, the "Error type/NA 64" column classifies the messages in accordance with NAMUR Recommendation NA 64:

- Break down: indicated with "B"
- Maintenance need: indicated with "C" (check request)
- Function check: indicated with "I" (in service)

Error message display on the onsite display:

- The measured value display shows the message with the highest priority.  $\rightarrow$  See the "Priority" column.
- The ALARM STATUS parameter (→ Page 33) shows all the messages in descending order of priority. You can scroll through all the messages present with the □ key or + key.

Message display via digital communication:

• The ALARM STATUS parameter ( $\rightarrow$  Page 33) shows the message with the highest priority.  $\rightarrow$  See the "Priority" column.

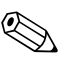

- Note!

  If the device detects a defect in the onsite disp
- If the device detects a defect in the onsite display during initialization, special error messages are generated. → For the error messages, see Page 45, Section 6.1.1 "Onsite display error messages".
- For support and further information, please contact Endress+Hauser Service.

| Code       | Error type/<br>NA 64                         | Message/description                                  | Cause                                                                                                    | Measure                                                                                                    | Priority |
|------------|----------------------------------------------|------------------------------------------------------|----------------------------------------------------------------------------------------------------|----------------------------------------------------------------------------------------------------|----------|
| 101 (A101) | Alarm<br>B                                   | B>Sensor electronic EEPROM<br>error                  | <ul> <li>Electromagnetic effects are greater<br/>than specifications in the technical<br/>data.</li> <li>→ See Technical Information<br/>TI00383P. This message normally<br/>only appears briefly.</li> </ul>                                    | <ul> <li>Wait a few minutes.</li> <li>Restart the device. Perform reset<br/>(Code 62).</li> <li>Block off electromagnetic effects or<br/>eliminate source of disturbance.</li> </ul>                                                                | 17       |
|            |                                              |                                                      |                                                                                                    |                                                                                                    |          |
| 106 (W106) | Warning<br>C                                 | C>Downloading – please wait                          | – Downloading.                                                                                                    | <ul> <li>Wait for download to complete.</li> </ul>                                                                                                    | 52       |
| 110 (A110) | Alarm<br>B                                   | B>Checksum error in EEPROM:<br>configuration segment | <ul> <li>The supply voltage is disconnected when writing.</li> <li>Electromagnetic effects are greater than specifications in the technical data.</li> <li>→ See Technical Information TI00383P.</li> <li>Main electronics defective.</li> </ul> | <ul> <li>Reestablish supply voltage. Perform<br/>reset (Code 7864) if necessary.<br/>Carry out calibration again.</li> <li>Block off electromagnetic effects or<br/>eliminate sources of disturbance.</li> <li>Replace main electronics.</li> </ul> | 6        |
| 113 (A113) | Alarm<br>B                                   | B>ROM failure in transmitter electronic              | – Main electronics defective.                                                                                                    | – Replace main electronics.                                                                                                    | 1        |
| 115 (E115) | Error<br>B<br>Factory<br>setting:<br>Warning | B>Sensor overpressure                                | <ul><li>Overpressure present.</li><li>Sensor defective.</li></ul>                                                                                                    | <ul> <li>Reduce pressure until message disappears.</li> <li>Replace sensor.</li> </ul>                                                                                                    | 29       |

| Code        | Error type/<br>NA 64                         | Message/description                                                           | Cause                                                                                                    | Measure                                                                                                    | Priority |
|-------------|----------------------------------------------|-------------------------------------------------------------------------------|----------------------------------------------------------------------------------------------------|----------------------------------------------------------------------------------------------------|----------|
| 116 (W116)  | Warning<br>C                                 | C>Download error, repeat<br>download                                          | <ul> <li>The file is defective.</li> <li>During the download, the data are not correctly transmitted to the processor, e.g. because of open cable connections, spikes (ripple) on the supply voltage or electromagnetic effects.</li> </ul>                                                                                                    | <ul> <li>Use another file.</li> <li>Check cable connection PC –<br/>transmitter.</li> <li>Block off electromagnetic effects or<br/>eliminate sources of disturbance.</li> <li>Perform reset (Code 7864) and carry<br/>out calibration again.</li> <li>Repeat download.</li> </ul> | 36       |
| 120 (E120)  | Error<br>B<br>Factory<br>setting:<br>Warning | B>Sensor low pressure                                                         | <ul><li>Pressure too low.</li><li>Sensor defective.</li></ul>                                                                                                    | <ul> <li>Increase pressure until message disappears.</li> <li>Replace sensor.</li> </ul>                                                                                                    | 30       |
| 121 (A121)  | Alarm<br>B                                   | B>Checksum error in factory<br>segment of EEPROM                              | - Main electronics defective.                                                                                                    | <ul> <li>Replace main electronics.</li> </ul>                                                                                                    | 5        |
| 122 (A122)  | Alarm<br>B                                   | B>Sensor not connected                                                        | <ul> <li>Cable connection sensor -main<br/>electronics disconnected.</li> <li>Electromagnetic effects are greater<br/>than specifications in the technical<br/>data.</li> <li>→ See Technical Information<br/>TI00383P.</li> </ul>                                                                                                    | <ul> <li>Check cable connection and repair if<br/>necessary.</li> <li>Block off electromagnetic effects or<br/>eliminate source of disturbance.</li> </ul>                                                                                                    | 13       |
|             |                                              |                                                                               | - Main electronics defective.                                                                                                    | – Replace main electronics.                                                                                                    |          |
|             |                                              |                                                                               | <ul> <li>Sensor defective.</li> </ul>                                                                                                    | <ul> <li>Replace sensor.</li> </ul>                                                                                                    |          |
| 130 (A130)  | Alarm<br>B                                   | B>EEPROM is defective.                                                        | <ul> <li>Main electronics defective.</li> </ul>                                                                                                    | – Replace main electronics.                                                                                                    | 10       |
| 131 (A131)  | Alarm<br>B                                   | B>Checksum error in EEPROM:<br>min/max segment                                | - Main electronics defective.                                                                                                    | <ul> <li>Replace main electronics.</li> </ul>                                                                                                    | 9        |
| 132 (A132)  | Alarm<br>B                                   | B>Checksum error in totalizer<br>EEPROM                                       | – Main electronics defective.                                                                                                    | - Replace main electronics.                                                                                                    | 7        |
| 133 (A133)  | Alarm<br>B                                   | B>Checksum error in History<br>EEPROM                                         | <ul> <li>An error occurred when writing.</li> </ul>                                                                                                    | <ul> <li>Perform reset (Code 7864) and carry<br/>out calibration again.</li> </ul>                                                                                                    | 8        |
|             |                                              |                                                                               | - Main electronics defective.                                                                                                    | - Replace main electronics.                                                                                                    |          |
| 602 (W602)  | Warning<br>C                                 | C>Linearization curve not<br>monotone                                         | <ul> <li>The linearization table is not<br/>monotonic increasing or decreasing.</li> </ul>                                                                                                    | <ul> <li>Add to or correct linearization table.<br/>Then accept linearization table<br/>again.</li> </ul>                                                                                                    | 57       |
| 604 (W604)  | Warning<br>C                                 | C>Linearization table not valid.<br>Less than 2 points or points too<br>close | <ul> <li>The linearization table consists of less than 2 points.</li> <li>At least 2 points in the linearization table are too close together. A minimum gap of 0.5 % of the span must be maintained between two points.</li> <li>Spans for the "Pressure linearized" option: HYDR. PRESS MAX. – HYDR. PRESS MIN.; TANK CONTENT MAX. – TANK CONTENT MIN.</li> <li>Spans for the "Height linearized" option: LEVEL MAX – LEVEL MIN; TANK CONTENT MAX. – TANK CONTENT MIN.</li> </ul> | <ul> <li>Add to linearization table. If<br/>necessary, confirm linearization<br/>table again.</li> <li>Correct linearization table and<br/>accept again.</li> </ul>                                                                                                    | 58       |
| 013 (VV013) | vvarning<br>I                                | 1>51111UIALION IS ACTIVE                                                      | <ul> <li>Simulation is switched on, i.e. the<br/>device is not measuring at present.</li> </ul>                                                                                                    | - Switch on simulation.                                                                                                    | 00       |

| Code       | Error type/<br>NA 64                         | Message/description                                     | Cause                                                                                                    | Measure                                                                                                    | Priority |
|------------|----------------------------------------------|---------------------------------------------------------|----------------------------------------------------------------------------------------------------|----------------------------------------------------------------------------------------------------|----------|
| 620 (E620) | Error<br>C<br>Factory<br>setting:<br>Warning | C>Current output out of range                           | <ul> <li>The current is outside the permitted range 3.8 to 20.5 mA.</li> <li>The pressure applied is outside the set measuring range (but within the sensor range).</li> <li>Loose connection at sensor cable</li> </ul> | <ul> <li>Check pressure applied, reconfigure measuring range if necessary.</li> <li>→ See also these Operating Instructions Section 4.</li> <li>Perform reset (Code 7864) and carry out calibration again.</li> <li>Wait a short period of time and the sector of the sector of the sec</li></ul> | 49       |
|            |                                              |                                                         |                                                                                                    | tighten the connection, or avoid loose connection.                                                                                                    |          |
| 700 (W700) | Warning<br>C                                 | C>Last configuration not stored                         | <ul> <li>An error occurred when writing or<br/>reading configuration data or the<br/>power supply was disconnected.</li> </ul>                                                                                           | <ul> <li>Perform reset (Code 7864) and carry<br/>out calibration again.</li> </ul>                                                                                                    | 54       |
|            |                                              |                                                         | <ul> <li>Main electronics defective.</li> </ul>                                                                                                    | <ul> <li>Replace main electronics.</li> </ul>                                                                                                    |          |
| 701 (W701) | Warning<br>C                                 | C>Measuring chain config.<br>exceeds sensor range       | <ul> <li>The calibration carried out would<br/>result in the sensor nominal<br/>operating range being undershot or<br/>overshot.</li> </ul>                                                                              | <ul> <li>Carry out calibration again.</li> </ul>                                                                                                    | 51       |
| 702 (W702) | Warning<br>C                                 | C>HistoROM data not consistent.                         | <ul> <li>Data were not written correctly to<br/>the HistoROM, e.g. if the HistoROM<br/>was detached during the writing<br/>process.</li> </ul>                                                                           | <ul> <li>Repeat upload.</li> <li>Perform reset (Code 7864) and carry out calibration again.</li> </ul>                                                                                                    | 55       |
|            |                                              |                                                         | <ul> <li>HistoROM does not have any data.</li> </ul>                                                                                                    | <ul> <li>Copy suitable data to the HistoROM.</li> <li>(→ See also Operating Instructions<br/>BA00412P, Section "Copying<br/>configuration data".)</li> </ul>                                                                                                    |          |
| 703 (A703) | Alarm<br>B                                   | B>Measurement error                                     | – Fault in the main electronics.                                                                                                    | <ul> <li>Briefly disconnect device from the<br/>power supply.</li> </ul>                                                                                                    | 22       |
|            |                                              |                                                         | <ul> <li>Main electronics defective.</li> </ul>                                                                                                    | <ul> <li>Replace main electronics.</li> </ul>                                                                                                    |          |
| 704 (A704) | Alarm<br>B                                   | B>Measurement error                                     | <ul> <li>Fault in the main electronics.</li> </ul>                                                                                                    | <ul> <li>Briefly disconnect device from the<br/>power supply.</li> </ul>                                                                                                    | 12       |
|            |                                              |                                                         | <ul> <li>Main electronics defective.</li> </ul>                                                                                                    | <ul> <li>Replace main electronics.</li> </ul>                                                                                                    |          |
| 705 (A705) | Alarm<br>B                                   | B>Measurement error                                     | <ul> <li>Fault in the main electronics.</li> </ul>                                                                                                    | <ul> <li>Briefly disconnect device from the<br/>power supply.</li> </ul>                                                                                                    | 21       |
|            |                                              |                                                         | <ul> <li>Main electronics defective.</li> </ul>                                                                                                    | <ul> <li>Replace main electronics.</li> </ul>                                                                                                    |          |
| 706 (W706) | Warning<br>C                                 | C>Configuration in HistoROM<br>and device not identical | <ul> <li>Configuration (parameters) in the<br/>HistoROM and in the device is not<br/>identical.</li> </ul>                                                                                                    | <ul> <li>Copy data from the device to the HistoROM.</li> <li>Copy data from the HistoROM to the device. The message remains if the HistoROM and the device have different software versions. The message goes out if you copy the data from the device to the HistoROM.</li> <li>Device reset codes such as 7864 do not have any effect on the HistoROM. That means that if you perform a reset, the configurations in the HistoROM and in the device may not be the same.</li> </ul>                                                                                                    | 59       |
|            |                                              |                                                         |                                                                                                    | → see also Operating Instructions<br>BA00412P, Section "Copying<br>configuration data".                                                                                                    |          |
| 707 (A707) | Alarm<br>B                                   | B>X-VAL. of lin. table out of edit limits.              | <ul> <li>At least one X-VALUE in the<br/>linearization table is either below<br/>the value for HYDR. PRESS MIN. or<br/>MIN. LEVEL or above the value for<br/>HYDR. PRESS. MAX. or LEVEL<br/>MAX</li> </ul>               | <ul> <li>Carry out calibration again. (→ See<br/>also these Operating Instructions,<br/>Section 5.)</li> </ul>                                                                                                    | 38       |

| Code                     | Error type/<br>NA 64                                                  | Message/description                                            | Cause                                                                                                    | Measure                                                                                                    | Priority |
|--------------------------|-----------------------------------------------------------------------|----------------------------------------------------------------|----------------------------------------------------------------------------------------------------|----------------------------------------------------------------------------------------------------|----------|
| 710 (W710)               | Warning<br>C                                                          | B>Set span too small. Not<br>allowed.                          | <ul> <li>Values for calibration (e.g. lower range value and upper range value) are too close together.</li> <li>The sensor was replaced and the customer-specific configuration does not suit the sensor.</li> <li>Unsuitable download carried out.</li> </ul>                                 | <ul> <li>Adjust calibration to suit sensor.</li> <li>(→ See also Page 28, parameter description for MINIMUM SPAN.)</li> <li>Adjust calibration to suit sensor.</li> <li>Replace sensor with a suitable sensor.</li> <li>Check configuration and perform download again.</li> </ul>                                                   | 51       |
| 711 (A711)               | Alarm<br>B                                                            | B>LRV or URV out of edit limits                                | <ul> <li>Lower range value and/or upper<br/>range value undershoot or overshoot<br/>the sensor range limits.</li> <li>The sensor was replaced and the<br/>customer-specific configuration does<br/>not suit the sensor.</li> </ul>                                                             | <ul> <li>Reconfigure lower range value and/<br/>or upper range value to suit the<br/>sensor. Pay attention to position<br/>factor.</li> <li>Reconfigure lower range value and/<br/>or upper range value to suit the<br/>sensor. Pay attention to position<br/>factor.</li> <li>Replace sensor with a suitable<br/>sensor.</li> </ul> | 37       |
|                          |                                                                       |                                                                | <ul> <li>Unsuitable download carried out.</li> </ul>                                                                                                    | <ul> <li>Check configuration and perform<br/>download again.</li> </ul>                                                                                                    |          |
| 713 (A713)               | Alarm<br>B                                                            | B>100% POINT level out of edit limits                          | <ul> <li>The sensor was replaced.</li> </ul>                                                                                                    | <ul> <li>Carry out calibration again.</li> </ul>                                                                                                    | 39       |
| 715 (E715)               | Error<br>C<br>Factory<br>setting:<br>Warning                          | C>Sensor over temperature                                      | <ul> <li>The temperature measured in the sensor is greater than the upper nominal temperature of the sensor.</li> <li>(→ See also these Operating Instructions, parameter description for Tmax SENSOR.)</li> <li>Unsuitable download carried out.</li> </ul>                                   | <ul> <li>Reduce process temperature/<br/>ambient temperature.</li> <li>Check configuration and perform<br/>download again</li> </ul>                                                                                                    | 32       |
| 716 (E716)               | Error<br>B<br>Factory<br>setting:<br>Alarm                            | B>Process isolating diaphragm<br>broken                        | – Sensor defective.                                                                                                    | <ul> <li>Replace sensor.</li> </ul>                                                                                                    | 24       |
| 717 (E717)<br>718 (E718) | Error<br>C<br>Factory<br>setting:<br>Warning<br>Error<br>C<br>Factory | C>Transmitter over temperature C>Transmitter under temperature | <ul> <li>The temperature measured in the electronics is greater than the upper nominal temperature of the electronics (+88 °C).</li> <li>Unsuitable download carried out.</li> <li>The temperature measured in the electronics is smaller than the lower nominal temperature of the</li> </ul> | <ul> <li>Reduce ambient temperature.</li> <li>Check configuration and perform download again.</li> <li>Increase ambient temperature.<br/>Insulate device if necessary.</li> </ul>                                                                                                    | 34<br>35 |
|                          | setting:<br>Warning                                                   |                                                                | <ul> <li>electronics (-43 °C).</li> <li>Unsuitable download carried out.</li> </ul>                                                                                                    | <ul> <li>Check configuration and perform<br/>download again.</li> </ul>                                                                                                    |          |
| 720 (E720)               | Error<br>C<br>Factory<br>setting:<br>Warning                          | C>Sensor under temperature                                     | <ul> <li>The temperature measured in the sensor is smaller than the lower nominal temperature of the sensor.</li> <li>(→ See also Page 28, parameter description for Tmin SENSOR.)</li> </ul>                                                                                                  | <ul> <li>Increase process temperature/<br/>ambient temperature.</li> </ul>                                                                                                    | 33       |
|                          |                                                                       |                                                                | <ul> <li>Unsuitable download carried out.</li> <li>Loose connection at sensor cable</li> </ul>                                                                                                    | <ul> <li>Check configuration and perform<br/>download again.</li> <li>Wait a short period of time and<br/>tighten the connection, or avoid<br/>loose connection</li> </ul>                                                                                                    |          |

| Code       | Error type/<br>NA 64                         | Message/description                                 | Cause                                                                                                    | Measure                                                                                                    | Priority |
|------------|----------------------------------------------|-----------------------------------------------------|----------------------------------------------------------------------------------------------------|----------------------------------------------------------------------------------------------------|----------|
| 721 (A721) | Alarm<br>B                                   | B>ZERO POSITION level out of edit limits            | <ul> <li>LEVEL MIN or LEVEL MAX has been changed.</li> </ul>                                                                                                  | <ul> <li>Perform reset (Code 2710) and carry<br/>out calibration again.</li> </ul>                                                                                                    | 41       |
| 722 (A722) | Alarm<br>B                                   | B>EMPTY CALIB. or FULL<br>CALIB. out of edit limits | <ul> <li>LEVEL MIN or LEVEL MAX has been changed.</li> </ul>                                                                                                  | <ul> <li>Perform reset (Code 2710) and carry<br/>out calibration again.</li> </ul>                                                                                                    | 42       |
| 725 (A725) | Alarm<br>B                                   | B>Sensor connection error, cycle<br>disturbance     | <ul> <li>Electromagnetic effects are greater<br/>than specifications in the technical<br/>data.</li> <li>→ See Technical Information<br/>TI00383P.</li> </ul> | <ul> <li>Block off electromagnetic effects or<br/>eliminate source of disturbance.</li> </ul>                                                                                         | 25       |
|            |                                              |                                                     | - Sensor or main electronics defective.                                                                                                    | <ul> <li>Replace sensor or main electronics.</li> </ul>                                                                                                    |          |
| 726 (E726) | Error<br>C<br>Factory<br>setting:<br>Warning | C>Sensor temperature error –<br>overrange           | <ul> <li>Electromagnetic effects are greater<br/>than specifications in the technical<br/>data.</li> <li>→See Technical Information<br/>TI00383P.</li> </ul>  | <ul> <li>Block off electromagnetic effects or<br/>eliminate source of disturbance.</li> </ul>                                                                                         | 31       |
|            |                                              |                                                     | <ul> <li>Process temperature is outside<br/>permitted range.</li> </ul>                                                                                       | <ul> <li>Check temperature present, reduce<br/>or increase if necessary.</li> </ul>                                                                                                   |          |
|            |                                              |                                                     | <ul> <li>Sensor defective.</li> </ul>                                                                                                    | <ul> <li>If the process temperature is within<br/>the permitted range, replace sensor.</li> </ul>                                                                                     |          |
| 727 (E727) | Error<br>B<br>Factory<br>setting:<br>Warning | B>Sensor pressure error –<br>overrange              | <ul> <li>Electromagnetic effects are greater<br/>than specifications in the technical<br/>data.</li> <li>→ See Technical Information<br/>TI00383P.</li> </ul> | <ul> <li>Block off electromagnetic effects or<br/>eliminate source of disturbance.</li> </ul>                                                                                         | 28       |
|            |                                              |                                                     | <ul> <li>Pressure is outside permitted range.</li> </ul>                                                                                                    | <ul> <li>Check pressure present, reduce or<br/>increase if necessary.</li> </ul>                                                                                                    |          |
|            |                                              |                                                     | <ul> <li>Sensor defective.</li> </ul>                                                                                                    | <ul> <li>If the pressure is within the permitted range, replace sensor.</li> </ul>                                                                                                    |          |
| 728 (A728) | Alarm<br>B                                   | B>RAM error                                         | <ul> <li>Fault in the main electronics.</li> </ul>                                                                                                    | <ul> <li>Briefly disconnect device from the<br/>power supply.</li> </ul>                                                                                                    | 2        |
|            |                                              |                                                     | - Main electronics defective.                                                                                                    | <ul> <li>Replace main electronics.</li> </ul>                                                                                                    |          |
| 729 (A729) | Alarm<br>B                                   | B>RAM error                                         | <ul> <li>Fault in the main electronics.</li> </ul>                                                                                                    | <ul> <li>Briefly disconnect device from the<br/>power supply.</li> </ul>                                                                                                    | 3        |
|            |                                              |                                                     | - Main electronics defective.                                                                                                    | <ul> <li>Replace main electronics.</li> </ul>                                                                                                    |          |
| 730 (E730) | Error<br>C<br>Factory<br>setting:<br>Warning | C>LRV user limits exceeded                          | <ul> <li>Pressure measured value has<br/>undershot the value specified for the<br/>Pmin ALARM WINDOW parameter.</li> </ul>                                    | <ul> <li>Check system/pressure measured value.</li> <li>Change value for Pmin ALARM WINDOW if necessary. (→ See also Page 35, parameter description for PminALARM WINDOW).</li> </ul> | 46       |
|            |                                              |                                                     | <ul> <li>Loose connection at sensor cable</li> </ul>                                                                                                    | <ul> <li>Wait a short period of time and<br/>tighten the connection, or avoid<br/>loose connection.</li> </ul>                                                                        |          |
| 731 (E731) | Error<br>C<br>Factory<br>setting:<br>Warning | C>URV user limits exceeded                          | <ul> <li>Pressure measured value has<br/>overshot the value specified for the<br/>Pmax ALARM WINDOW<br/>parameter.</li> </ul>                                 | <ul> <li>Check system/pressure measured value.</li> <li>Change value for Pmax ALARM WINDOW if necessary. (→ See also Page 35, parameter description for PmaxALARM WINDOW).</li> </ul> | 45       |

| Code       | Error type/<br>NA 64                         | Message/description                          | Cause                                                                                                    | Measure                                                                                                    | Priority |
|------------|----------------------------------------------|----------------------------------------------|----------------------------------------------------------------------------------------------------|----------------------------------------------------------------------------------------------------|----------|
| 732 (E732) | Error<br>C<br>Factory<br>setting:<br>Warning | C>LRV Temp. user limits<br>exceeded          | <ul> <li>Temperature measured value has<br/>undershot the value specified for the<br/>Tmin ALARM WINDOW parameter.</li> </ul>                                                                                | <ul> <li>Check system/temperature<br/>measured value.</li> <li>Change value for Tmin ALARM<br/>WINDOW if necessary. (→ See also<br/>Page 35, parameter description for<br/>Tmin PROCESS.)</li> </ul> | 48       |
|            |                                              |                                              | <ul> <li>Loose connection at sensor cable</li> </ul>                                                                                                    | <ul> <li>Wait a short period of time and<br/>tighten the connection, or avoid<br/>loose connection.</li> </ul>                                                                                       |          |
| 733 (E733) | Error<br>C<br>Factory<br>setting:<br>Warning | C>URV Temp. User limits<br>exceeded          | <ul> <li>Temperature measured value has<br/>overshot the value specified for the<br/>Tmax ALARM WINDOW<br/>parameter.</li> </ul>                                                                             | <ul> <li>Check system/temperature<br/>measured value.</li> <li>Change value for Tmax ALARM<br/>WINDOW if necessary. (→ See also<br/>Page 35, parameter description for<br/>Tmax PROCESS.)</li> </ul> | 47       |
| 736 (A736) | Alarm<br>B                                   | B>RAM error                                  | <ul> <li>Fault in the main electronics.</li> </ul>                                                                                                    | <ul> <li>Briefly disconnect device from the<br/>power supply.</li> </ul>                                                                                                    | 4        |
|            |                                              |                                              | <ul> <li>Main electronics defective.</li> </ul>                                                                                                    | <ul> <li>Replace main electronics.</li> </ul>                                                                                                    |          |
| 737 (A737) | Alarm<br>B                                   | B>Measurement error                          | <ul> <li>Fault in the main electronics.</li> </ul>                                                                                                    | <ul> <li>Briefly disconnect device from the<br/>power supply.</li> </ul>                                                                                                    | 20       |
|            |                                              |                                              | <ul> <li>Main electronics defective.</li> </ul>                                                                                                    | <ul> <li>Replace main electronics.</li> </ul>                                                                                                    |          |
| 738 (A738) | Alarm<br>B                                   | B>Measurement error                          | <ul> <li>Fault in the main electronics.</li> </ul>                                                                                                    | <ul> <li>Briefly disconnect device from the<br/>power supply.</li> </ul>                                                                                                    | 19       |
|            |                                              |                                              | <ul> <li>Main electronics defective.</li> </ul>                                                                                                    | <ul> <li>Replace main electronics.</li> </ul>                                                                                                    |          |
| 739 (A739) | Alarm<br>B                                   | B>Measurement error                          | - Fault in the main electronics.                                                                                                    | <ul> <li>Briefly disconnect device from the<br/>power supply.</li> </ul>                                                                                                    | 23       |
|            |                                              |                                              | <ul> <li>Main electronics defective.</li> </ul>                                                                                                    | <ul> <li>Replace main electronics.</li> </ul>                                                                                                    |          |
| 741 (A741) | Alarm<br>B                                   | B>TANK HEIGHT out of edit limits             | <ul> <li>LEVEL MIN or LEVEL MAX has been changed.</li> </ul>                                                                                                    | <ul> <li>Perform reset (Code 2710) and carry<br/>out calibration again.</li> </ul>                                                                                                    | 44       |
| 742 (A742) | Alarm<br>B                                   | B>Sensor connection error<br>(upload)        | <ul> <li>Electromagnetic effects are greater<br/>than specifications in the technical<br/>data.</li> <li>→See Technical Information<br/>TI00383P. This message normally<br/>only appears briefly.</li> </ul> | <ul> <li>Wait a few minutes.</li> <li>Perform reset (Code 7864) and carry<br/>out calibration again.</li> </ul>                                                                                      | 18       |
|            |                                              |                                              | <ul> <li>Cable connection sensor –main<br/>electronics disconnected.</li> </ul>                                                                                                    | <ul> <li>Check cable connection and repair if necessary.</li> </ul>                                                                                                    |          |
|            |                                              |                                              | <ul> <li>Sensor defective.</li> </ul>                                                                                                    | <ul> <li>Replace sensor.</li> </ul>                                                                                                    |          |
| 743 (E743) | Alarm<br>B                                   | B>Electronic PCB error during initialization | <ul> <li>Electromagnetic effects are greater<br/>than specifications in the technical<br/>data.</li> <li>→See Technical Information<br/>TI00383P. This message normally<br/>only appears briefly.</li> </ul> | <ul> <li>Wait a few minutes.</li> <li>Restart the device. Perform reset<br/>(Code 62).</li> </ul>                                                                                                    | 14       |
|            |                                              |                                              | - Main electronics defective.                                                                                                    | - Replace main electronics.                                                                                                    |          |
| 744 (A744) | Alarm<br>B                                   | B>Main electronic PCB error                  | <ul> <li>Electromagnetic effects are greater<br/>than specifications in the technical<br/>data.</li> <li>→ See Technical Information<br/>TI00383P.</li> </ul>                                                | <ul> <li>Restart the device. Perform reset<br/>(Code 62).</li> <li>Block off electromagnetic effects or<br/>eliminate source of disturbance.</li> </ul>                                              | 11       |
|            |                                              |                                              | - Main electronics defective.                                                                                                    | - Replace main electronics.                                                                                                    |          |
| 745 (W745) | Warning<br>C                                 | C>Sensor data unknown                        | <ul> <li>Sensor does not suit the device<br/>(electronic sensor nameplate).</li> <li>Device continues measuring.</li> </ul>                                                                                  | <ul> <li>Replace sensor with a suitable sensor.</li> </ul>                                                                                                    | 56       |

| Code       | Error type/<br>NA 64 | Message/description                             | Cause                                                                                                    | Measure                                                                                                    | Priority |
|------------|----------------------|-------------------------------------------------|----------------------------------------------------------------------------------------------------|----------------------------------------------------------------------------------------------------|----------|
| 746 (W746) | Warning<br>C         | C>Sensor connection error -<br>initializing     | <ul> <li>Electromagnetic effects are greater<br/>than specifications in the technical<br/>data. This message normally only<br/>appears briefly.</li> <li>→See Technical Information<br/>TI00383P.</li> <li>Overpressure or low pressure<br/>present.</li> </ul> | <ul> <li>Wait a few minutes.</li> <li>Restart the device. Perform reset<br/>(Code 62).</li> <li>Block off electromagnetic effects or<br/>eliminate source of disturbance.</li> <li>Reduce or increase pressure.</li> </ul> | 26       |
| 747 (A747) | Alarm<br>B           | B>Sensor software not compatible to electronics | <ul> <li>Sensor does not suit the device<br/>(electronic sensor nameplate).</li> </ul>                                                                                                    | <ul> <li>Replace sensor with a suitable sensor.</li> </ul>                                                                                                    | 16       |
| 748 (A748) | Alarm<br>B           | B>Memory failure in signal processor            | <ul> <li>Electromagnetic effects are greater<br/>than specifications in the technical<br/>data.</li> <li>→See Technical Information<br/>TI00383P.</li> <li>Main electronics defective</li> </ul>                                                                | <ul> <li>Block off electromagnetic effects or<br/>eliminate source of disturbance.</li> <li>Replace main electronics</li> </ul>                                                                                            | 15       |

### 6.1.1 Onsite display error messages

If the device detects a defect in the onsite display during initialization, the following error messages can be displayed:

| Message                                | Measure                  |
|----------------------------------------|--------------------------|
| Initialization, VU Electr. Defect A110 | Exchange onsite display. |
| Initialization, VU Electr. Defect A114 |                          |
| Initialization, VU Electr. Defect A281 |                          |
| Initialization, VU Checksum Err. A110  |                          |
| Initialization, VU Checksum Err. A112  |                          |
| Initialization, VU Checksum Err. A171  | 1                        |

## 6.2 Response of outputs to errors

The device makes a distinction between the error types Alarm, Warning and Error.  $\rightarrow$  See also Section 6.1 "Messages" and Page 20 ff, Table 7: OUTPUT and Page 33 ff, Table 15: MESSAGES.

| Output                                      | A (Alarm)                                                                                                    | W (Warning)                                                                                                    | E (Error: Alarm/Warning)                                                                                                    |
|---------------------------------------------|----------------------------------------------------------------------------------------------------|----------------------------------------------------------------------------------------------------|----------------------------------------------------------------------------------------------------|
| Current output                              | <ul> <li>Device does not continue measuring.</li> <li>The current output assumes the value specified via the OUTPUT FAIL MODE<sup>1</sup>, ALT. CURR. OUTPUT<sup>1</sup> and SET MAX. ALARM.<sup>1</sup></li> <li>→ See also Operating Instructions BA00412P, Section "Configuring current output for an alarm".</li> </ul> | Device continues measuring.                                                                                                    | For this error, you can enter whether the device should react as in the event of an alarm or as in the event of a warning. See corresponding "Alarm" or "Warning" column.<br>( $\rightarrow$ See also these Operating Instructions, parameter description for SELECT ALARMTYPE.) |
| Bar graph<br>(onsite display)               | The bar graph adopts the value defined by the OUTPUT FAIL MODE <sup>1</sup> parameter.                                                                                                    | The bar graph adopts the value which corresponds to the current value.                                                              | See this table, "Alarm" or "Warning" column, depending on the option selected.                                                                                                    |
| Onsite display                              | <ul> <li>The measured value and message are displayed alternately</li> <li>Measured value display: </li> <li>-symbol is permanently displayed.</li> </ul>                                                                                                    | <ul> <li>The measured value and message are displayed alternately</li> <li>Measured value display: In -symbol flashes.</li> </ul>   | <ul> <li>The measured value and message are<br/>displayed alternately</li> <li>Measured value display: see<br/>corresponding "Alarm" or "Warning"<br/>column</li> </ul>                                                                                                    |
|                                             | Message display<br>– 3-digit number such as A122 and<br>description                                                                                                    | Message display:<br>– 3-digit number such as W613 and<br>description                                                                | Message display:<br>– 3-digit number such as E731 and<br>description                                                                                                    |
| Remote operation<br>(digital communication) | In the case of an alarm, the ALARM STATUS <sup>2)</sup> parameter displays a 3-digit number such as 122 for "Sensor not connected".                                                                                                    | In the case of a warning, the ALARM STATUS <sup>2</sup> parameter displays a 3-digit number such as 613 for "Simulation is active". | In the case of an error, the ALARM STATUS <sup>2</sup> parameter displays a 3-digit number such as 731 for "URV user limits exceeded".                                                                                                    |

1) Menu path: (GROUP SELECTION  $\rightarrow$ ) OPERATING MENU  $\rightarrow$  OUTPUT

2) Menu path: (GROUP SELECTION  $\rightarrow$ ) OPERATING MENU  $\rightarrow$  MESSAGES

## 6.3 Confirming messages

Depending on the settings for the ALARM DISPL. TIME ( $\rightarrow$  Page 35) and ACK. ALARM MODE ( $\rightarrow$  Page 34), the following measures should be taken to clear a message:

| Settings <sup>1)</sup>                                                     | Measures                                                                                                    |
|----------------------------------------------------------------------------|----------------------------------------------------------------------------------------------------|
| <ul><li>ALARM DISPL. TIME = 0 s</li><li>ACK. ALARM MODE = Off</li></ul>    | <ul> <li>Rectify the cause of the message (see also Section 6.1).</li> </ul>                                                                                                    |
| <ul><li>ALARM DISPL. TIME &gt; 0 s</li><li>ACK. ALARM MODE = Off</li></ul> | <ul><li>Rectify the cause of the message (see also Section 6.1).</li><li>Wait for the alarm display time to elapse.</li></ul>                                                                                                    |
| <ul><li>ALARM DISPL. TIME = 0 s</li><li>ACK. ALARM MODE = On</li></ul>     | <ul> <li>Rectify the cause of the message (see also Section 6.1).</li> <li>Confirm message using ACK. ALARM parameter.</li> </ul>                                                                                                    |
| <ul><li>ALARM DISPL. TIME &gt; 0 s</li><li>ACK. ALARM MODE = On</li></ul>  | <ul> <li>Rectify the cause of the message (see also Section 6.1).</li> <li>Confirm message using ACK. ALARM parameter.</li> <li>Wait for the alarm display time to elapse. If a message appears and the alarm display time elapses before the message has been acknowledged, the message will be cleared once it has been acknowledged.</li> </ul> |

1) Menu path for ALARM DISPL. TIME and ACK. ALARM MODE: (GROUP SELECTION  $\rightarrow$ ) OPERATING MENU  $\rightarrow$  DIAGNOSTICS  $\rightarrow$  MESSAGES

If the onsite display displays a message, you can suppress it with the  $\mathbb{E}$  key.

If there are several messages, the onsite display shows the message which has the highest priority (Section 6.1). Once you have suppressed this message using the  $\mathbb{E}$  key, the message with the next highest priority is displayed. You can use the  $\mathbb{E}$  key to suppress each message, one after the other. The ALARM STATUS parameter continues to display all the messages present.

## Appendix

# 7.1 Operating menu for onsite display and digital communication

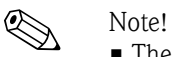

7

- The entire menu is depicted on the following pages.
- The menu has a different structure depending on the measuring mode selected. This means that some function groups are only displayed for one measuring mode.
- In addition, there are also parameters that are only displayed if other parameters are appropriately configured. For example the CUSTOMER UNIT P parameter is only displayed if the "User unit" option was selected for the PRESS. ENG. UNIT parameter. These parameters are indicated with a "\*".
- For a description of the parameters, see Section 5 "Description of parameters". The exact dependency of individual parameters on one another is explained here.

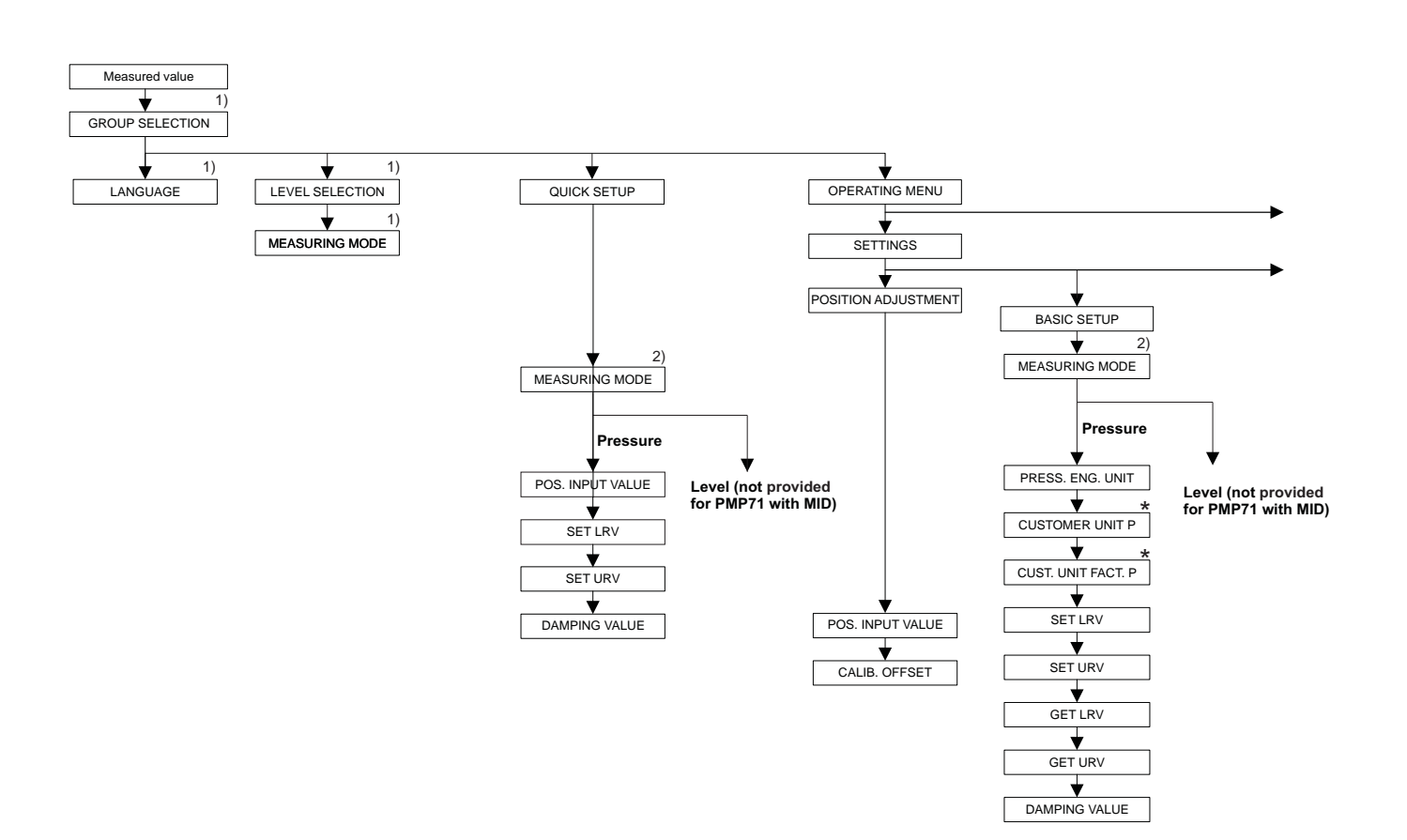

1) Display via on-site display only

2) Display via FieldCare and HART Handheld terminal only

 \* There are parameters that are only displayed if other parameters are appropriately configured.
 For example the CUSTOMER UNIT P parameter is only displayed if the "User unit" option was selected for the PRESS. ENG. UNIT parameter. These parameters are indicated with a "\*".

P01-MIDxxxxx-19-xx-xx-EN-025

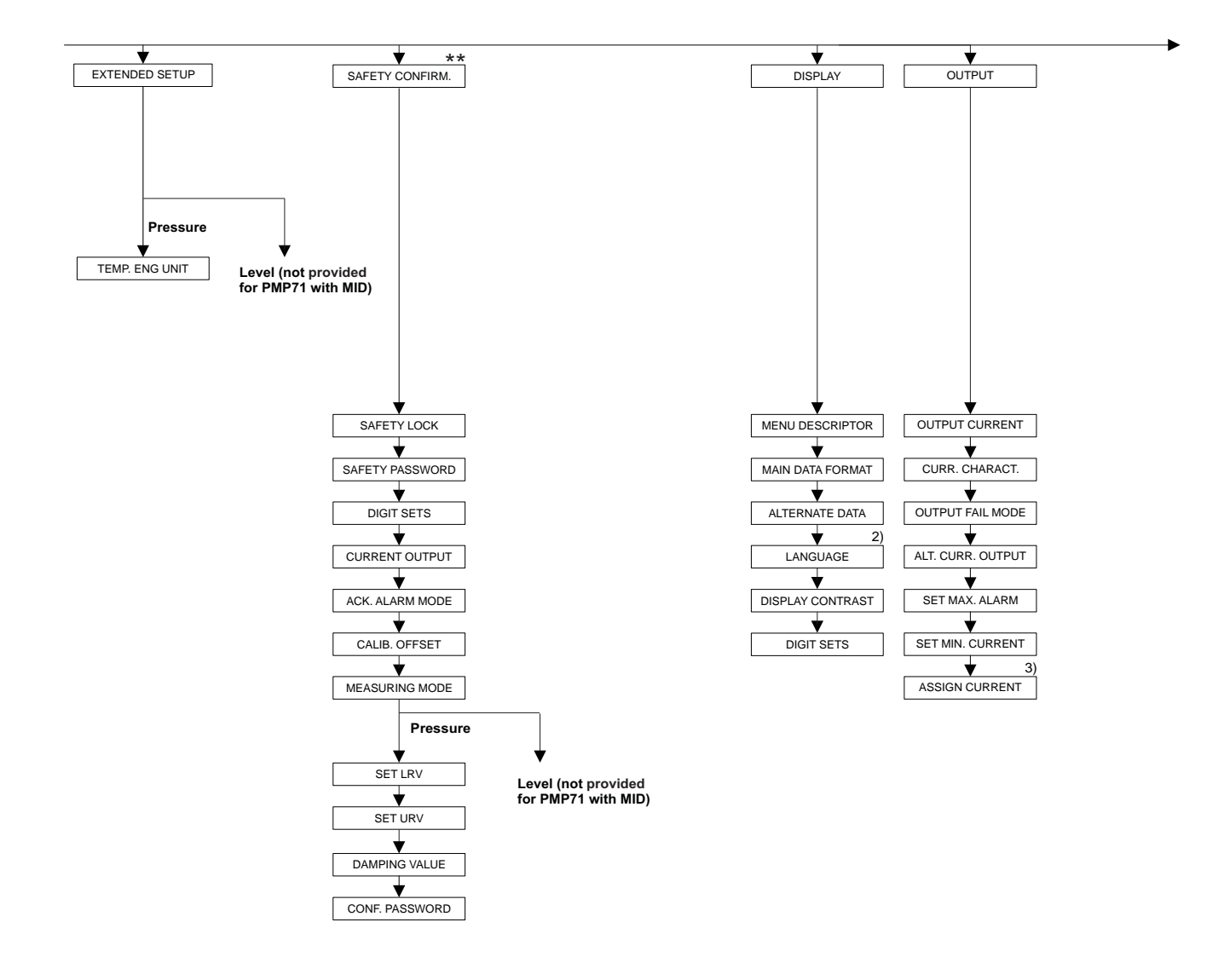

2) Display via HART handheld terminal only  There are parameters that are only displayed if other parameters are appropriately configured.
 These parameters are indicated with a "\*".

\*\* See Safety Manual SD00190P.

P01-MIDxxxxx-19-xx-xx-en-032

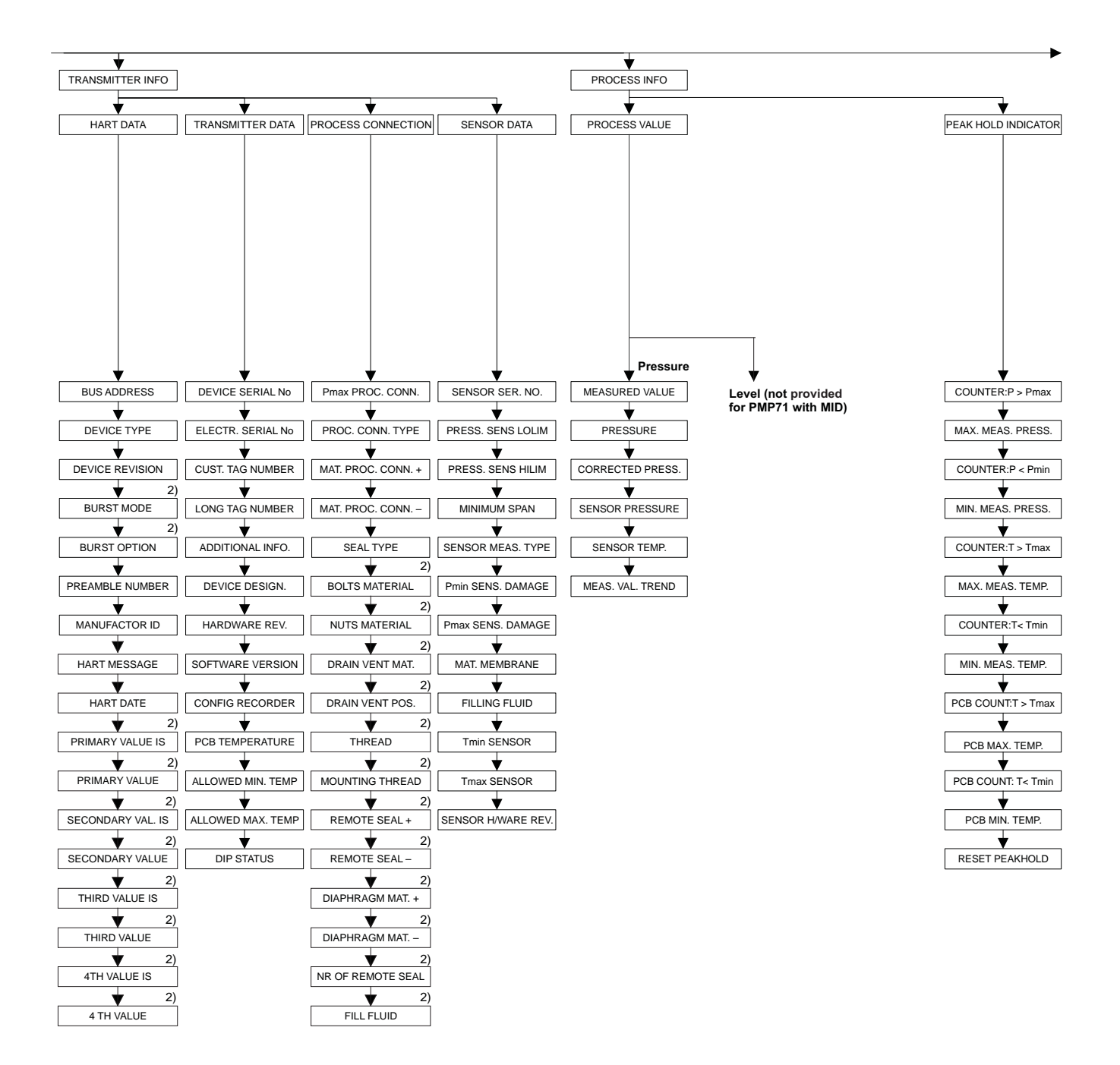

2) Display via FieldCare and HART handheld terminal only

 There are parameters that are only displayed if other parameters are appropriately configured.
 These parameters are indicated with a "\*".

P01-MIDxxxxx-19-xx-xx-en-033

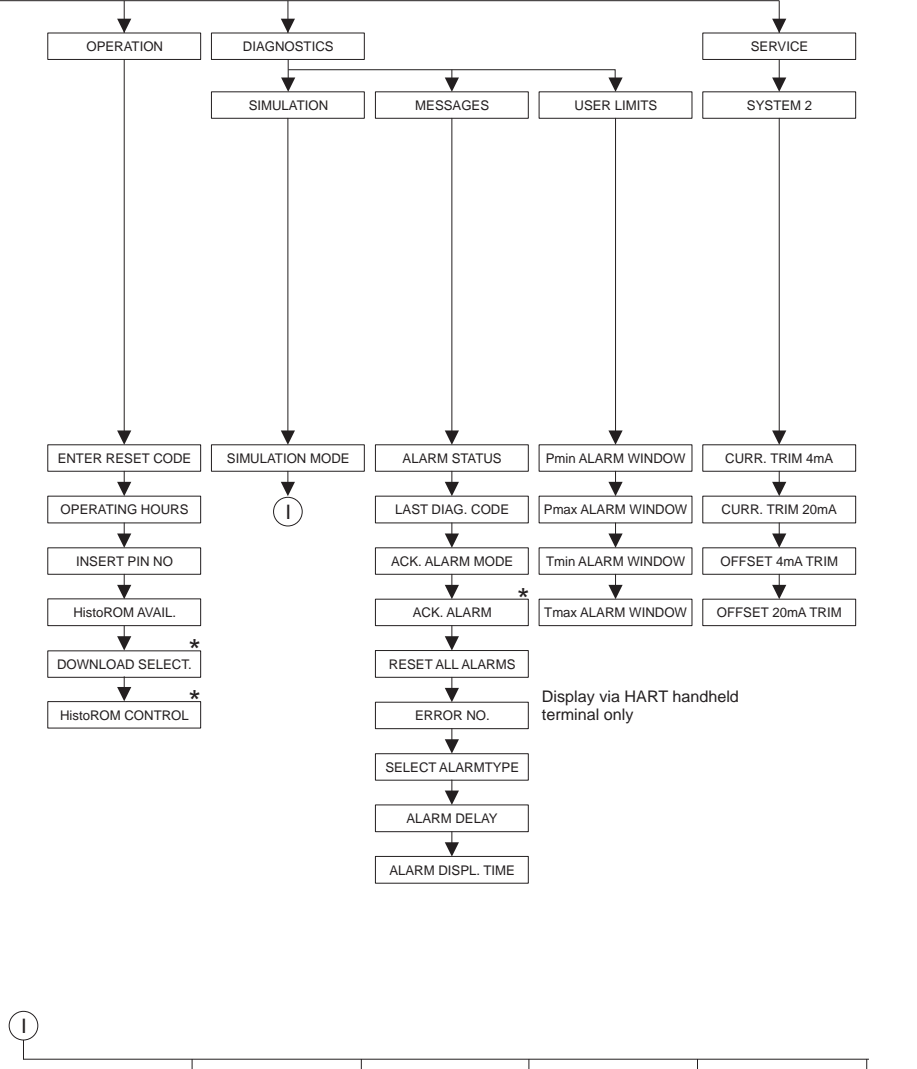

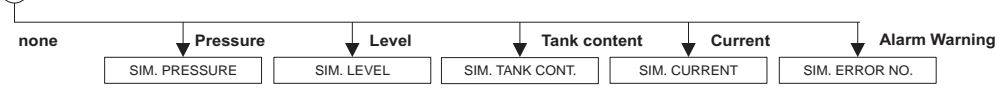

 There are parameters that are only displayed if other parameters are appropriately configured.
 These parameters are indicated with a "\*".

## Index

## Numerics

| 4TH VALUE.       25         4TH VALUE IS.       25                                                                                                    |
|----------------------------------------------------------------------------------------------------|
| A         ACK. ALARM (500)       34         ACK. ALARM MODE (401)       34         ACK. ALARM MODE (844), "Safety confirm." group.       6         ADDITIONAL INFO. (272)       25         ALARM DELAY (336)       35         ALARM DISPL. TIME (480)       35         ALARM STATUS (046).       33         ALLOWED MAX. TEMP (359).       25         ALLOWED MIN. TEMP (358)       25         ALT.CURR.OUTPUT (597).       21         ALTERNATE DATA (423)       19                                                                                                    |
| B         BOLTS MATERIAL.         27           BURST MODE.         24           BURST OPTION.         24           BUS ADDRESS (345)         23                                                                                                    |
| C         CALIB. OFFSET (319)       13         CALIB. OFFSET (847), "Safety confirm." group       6         CONF. PASSWORD (856)       6         CONFIG RECORDER (352)       25         CORRECTED PRESS. (434), "Pressure" measuring mode.       30         CURR. CHARACT. (694), (695), (696), (764)       21         CURR. TRIM 20mA (042)       36         CURR. TRIM 4mA (045)       36         CURRENT OUTPUT (875)       6         CUST. TAG NUMBER (055)       25         CUST.UNIT FACT.P (317)       15         CUSTOMER UNIT P (075)       15                                                 |
| D         DAMPING VALUE (247)       12, 16         DAMPING VALUE (855), "Safety confirm." group.       6         DEVICE DESIGN. (350)       25         DEVICE REVISION (699)       23         DEVICE SERIAL No (354)       25         DEVICE TYPE (802), Cerabar S       23         DIAPHRAG. MAT       27         DIAPHRAG. MAT. +       27         DIGITS SET (841), "Safety confirm." group.       6         DIGITS SET, "Display" group.       19         DISPLAY CONTRAST (339).       19         DOWNLOAD SELECT (014)       32         DRAIN VENT MAT.       27         DRAIN VENT POS.       27 |
| E                                                                                                    |

 ELECTR. SERIAL No (386).
 25

 ENTER RESET CODE (047).
 31

|   | ERROR No 34                                                                                                    |
|---|----------------------------------------------------------------------------------------------------|
|   | F         FILL FLUID         28           FILLING FLUID (366)         28                                                                                                    |
|   | <b>G</b><br>GET LRV (309), "Pressure" measuring mode 10<br>GET URV (310), "Pressure" measuring mode                                                                                                    |
|   | H         HARDWARE REV. (266).       25         HART DATE (481).       24         HART MESSAGE (271).       24         HistoROM AVAIL. (831).       32         HistoROM CONTROL (832).       32                                                                                                    |
|   | I<br>INSERT PIN NO (048) 32                                                                                                    |
|   | L<br>LANGUAGE (079)                                                                                                    |
|   | M         MAIN DATA FORMAT (688)       18         MANUFACTOR ID (432)       24         MAT. MEMBRANE (365)       24         MAT. PROC. CONN. + (360)       26         MEAS. VAL. TREND (378)       36         MEASURED VALUE, "Pressure" measuring mode       29         MEASURING MODE (845), "Safety confirm." group       6         MEASURING MODE, digital communication       11, 14         MENU DESCRIPTOR (419)       18         MINIMUM SPAN (591)       28         MOUNTING THREAD       27 |
|   | N<br>NR OF REMOTE SE                                                                                                    |
|   | O<br>OFFSET 20mA TRIM (044)                                                                                                    |
|   | P         PASSWORD (836)       25         PCB TEMPERATURE (357)       25         Pmax ALARM WINDOW (333)       35         Pmax PROC. CONN. (570)       26         Pmin ALARM WINDOW (332)       35         POS. INPUT VALUE (563)       11, 13                                                                                                    |
| п |                                                                                                    |

| PREAMBLE NUMBER (036) 24               |
|----------------------------------------|
| PRESS. ENG. UNIT (060) 15              |
| PRESS. SENS HILIM (485) 28             |
| PRESS. SENS LOLIM (484) 28             |
| PRESSURE, "Pressure" measuring mode 30 |
| PRIMARY VALUE 24                       |
| PRIMARY VALUE IS 24                    |
| PROC. CONN. TYPE (482) 26              |

## Q

| Quick Setup "Pressure" m | menu 1 | 11 |
|--------------------------|--------|----|
|--------------------------|--------|----|

## R

| REMOTE SEAL            | 27 |
|------------------------|----|
| REMOTE SEAL +          | 27 |
| RESET ALL ALARMS (603) | 34 |

## S

| 5                                                   |
|-----------------------------------------------------|
| SAFETY LOCKSTATE (836) 6                            |
| SEAL TYPE (362) 27                                  |
| SECONDARY VAL. IS 24                                |
| SECONDARY VALUE 24                                  |
| SELECT ALARMTYPE (595), (600)                       |
| SENS H/WARE REV (487) 28                            |
| SENSOR MEAS.TYPE (581) 28                           |
| SENSOR PRESSURE (584), "Pressure" measuring mode 30 |
| SENSOR SER. No. (250) 28                            |
| SENSOR TEMP. (367) 30                               |
| SET LRV (245), "Pressure" measuring mode 12, 15     |
| SET LRV (852), "Safety confirm." group 6            |
| SET MAX. ALARM (342) 22                             |
| SET MIN. CURRENT (343) 22                           |
| SET URV (246), "Pressure" measuring mode 12, 15     |
| SET URV (853), "Safety confirm." group 6            |
| SIM. CURRENT (270) 33                               |
| SIM. ERROR NO. (476) 33                             |
| SIM. PRESSURE (414) 33                              |
| SIMULATION MODE (413)                               |
| SOFTWARE VERSION (264) 25                           |
|                                                     |

## Т

| TEMP. ENG. UNIT (318), "Pressure" measuring mode 17 |  |
|-----------------------------------------------------|--|
| THIRD VALUE                                         |  |
| THIRD VALUE IS 24                                   |  |
| THREAD PROCESS 27                                   |  |
| Tmax ALARM WINDOW (335) 35                          |  |
| Tmax SENSOR (369) 28                                |  |
| Tmin ALARM WINDOW (334)                             |  |
| Tmin SENSOR (368) 28                                |  |

www.endress.com/worldwide

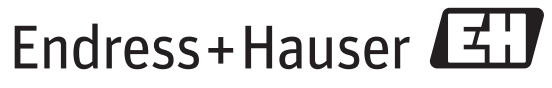

People for Process Automation

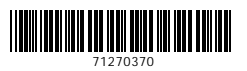

BA00413P/00/EN/03.14 71270370 CCS/FM+SGML9.0